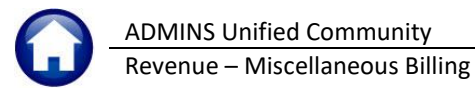

## **TABLE OF CONTENTS**

| 1.      | SETU        | JP                         |                      |                          |                      | 2        |
|---------|-------------|----------------------------|----------------------|--------------------------|----------------------|----------|
|         | 1.1.        | Program Table              |                      |                          |                      | 2        |
|         | 1.1.1       | . Add New                  | Program              |                          |                      | 3        |
|         | 1.1.2       | . Delete Pr                | ogram                |                          |                      | 4        |
|         | 1.2.        | Bill Form Setup            |                      |                          |                      | 4        |
|         | 1.2.1       | Header Se                  | ection               |                          |                      | 4        |
|         | 1.2.2       | . Invoice Te               | ext Tab              |                          |                      | 5        |
|         | 1.2.1       | Invoice Lo                 | ocations Tab         |                          |                      | 6        |
|         | 1.2.2       | . [1 Add Fo                | rm]                  |                          |                      | 6        |
|         | 1.2.3       | . [2 Edit Lis              | t]                   |                          |                      | 7        |
|         | 1.2.4       | . [3 Copy F                | orm]                 |                          |                      | 8        |
|         | 1.2.5       | . [4 Delete                | Form]                |                          |                      | 8        |
|         | 1.3.        | Service Type Ta            | able                 |                          |                      | 9        |
|         | 1.3.1       | . Add a Ser                | vice Type            |                          |                      |          |
|         | 1.3.2       | . Delete a S               | Service Type         |                          |                      |          |
|         | 1.3.3       | . Default R                | ates                 |                          |                      |          |
|         | 1.3.4       | . Accountin                | ng Rules             |                          |                      |          |
|         | 1.3.5       | Creating S                 | sub-Totals and Displ | ay Order of Charges o    | on Invoices          |          |
|         | 1.3.6       | Edit List                  |                      |                          |                      |          |
| 2       | 1.4.        |                            |                      |                          |                      |          |
| Ζ.      | SPEC        |                            |                      | Destart Special In       |                      |          |
|         | 2.1.        | Restart Special            | Invoice Processing   | Restart Special I        | m Invoice Processing | 20       |
|         | 2.2.        | Build Program              | Invoice Templates    | Duild Progra             | minvoices            |          |
|         | 2.2.1       | . [1 Steps]                | Button               |                          |                      |          |
|         | 2.2.2       | . [2 Add Pr                | ogramj               |                          |                      |          |
|         | 2.2.3       | . [3 Delete                | ProgramJ             |                          |                      |          |
|         | 2.2.4       | F. [4 Add Lif              | iej<br>Linal         |                          |                      |          |
|         | 2.2.5       | 6 Edit Lic                 | LIIIej               |                          |                      |          |
|         | 2.2.0       | 7 Custon                   | uj<br>2015           |                          |                      |          |
|         | 2.2.7       | Create Dragram             |                      | Create Program Invoices  |                      |          |
|         | 2.3.        | Create Program             |                      | Add / Edit Special Invoi | ines                 |          |
|         | 2.4.        | Add / Edit Spec            |                      | Add / Edit Special IIV   | 005                  |          |
|         | 2.4.1       | . [1 Steps].               |                      |                          |                      |          |
|         | 2.4.2       |                            | voicej               |                          |                      |          |
|         | 2.4.3       | . [3 Del liv               | oicej                |                          |                      |          |
|         | 2.4.4       | 5. [4 Auu Lii<br>[5 Doloto | lej                  |                          |                      | בכ       |
|         | 2.4.5       | 6 Add Cu                   | Lillej               |                          |                      |          |
|         | 2.4.1       | [0 Add Cd                  | +]                   |                          |                      | 3/       |
|         | 2.4.2       | Special Invoice            | Pogistor             | Special Invoice Register |                      |          |
|         | 2.5.        | Drint Invoice              | Print                | nvoices                  | 1                    |          |
|         | 2.0.        | Frint Invoices             | Email                | nunices                  |                      |          |
|         | 2.7.        | Email Invoices             | Dest                 | Invoices                 |                      |          |
| _       | 2.8.        | Post Invoices              | PUSL                 | Invoices                 |                      |          |
| 3.      | REPF        |                            | BILLS                | ••••••                   | ••••••               |          |
| 4.      | KEPC        |                            |                      |                          | ••••••               |          |
|         | 4.1.<br>4.2 | Drogram Invela             | Dills/Involces to De | e Emdileu                |                      |          |
| 5       | 4.2.        |                            |                      |                          |                      | 41<br>л1 |
| ٦.<br>د |             |                            |                      | ••••••                   | •••••                |          |
| υ.      | AFP         |                            |                      | ••••••                   | ••••••               |          |

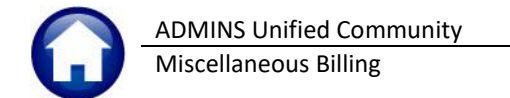

This document describes running the billing for Special Invoices. To access the billing process, select:

#### Misc Billing ▶ Billing ▶ Special Invoice Process

# 1. SETUP

There are several steps to take before the actual Invoices can be produced.

| Set | up Programs |                                | Set up Service Types |               | Assign Program<br>Invoices and/or<br>Subscription Programs<br>to Customer |  |
|-----|-------------|--------------------------------|----------------------|---------------|---------------------------------------------------------------------------|--|
|     |             |                                |                      |               |                                                                           |  |
|     |             | Setup Bill Forms<br>(defaults) |                      | Add Customers |                                                                           |  |

# 1.1. Program Table

A **"Program"** is a way to group charges related to the same activity for an invoice. To setup a new program in this table, from the menu select:

| Misc. Billing 🕨 Tables 🕨 | Program Type |
|--------------------------|--------------|
|--------------------------|--------------|

|           | 10002-Pro | ogram | n Type | -        |            |           |       |           |          |          |            |           |             |          |        | -      | ٥      | ×       |        |
|-----------|-----------|-------|--------|----------|------------|-----------|-------|-----------|----------|----------|------------|-----------|-------------|----------|--------|--------|--------|---------|--------|
| File Edit | t Ledge   | rs P  | urchas | e Orders | Accou      | nts Payal | le F  | ixed Asse | ets      | Human R  | esources   | Budget    | Collectio   | ns Tax   | Motor  | Excise | Misc E | Billing | System |
| Ba 🙉      | <br>      | 144   | ÷ .    | + +H     | WW MW      | 0         | a 10  | çı 🔒      | $\alpha$ |          |            |           |             |          |        |        |        | 1       |        |
|           | 99        |       | •      |          | <b>-</b> - | ~         |       |           |          |          |            |           |             |          |        |        |        |         |        |
|           |           |       |        |          |            |           |       |           |          | _        |            | _         |             |          |        |        |        |         |        |
|           |           |       |        |          |            |           |       |           |          | F        | Progra     | т Тур     | e           |          |        |        |        |         |        |
| Goto      |           |       |        |          |            |           |       |           |          |          |            |           |             |          |        |        |        |         |        |
|           |           |       |        |          |            |           |       |           |          |          |            |           |             |          |        |        |        |         |        |
| Action    | ns        |       |        |          |            |           |       |           |          |          |            |           |             |          |        |        |        |         |        |
|           |           |       | Type   | Program  | 1          | Descript  | ion   |           |          |          |            |           | Bills in Yr | Dept Gro | quo    | Stat   | JS     |         |        |
|           |           |       | 00     | -        |            |           |       |           |          |          |            |           |             |          |        | Ina    | ctive  |         |        |
| 1 Add N   | lew       |       | 90     | CURBSI   | DE         | Curbsi    | de    |           | _        |          |            |           |             | UNCLAS:  | SIFIED | Act:   | ive    |         |        |
|           |           |       | 91     | TOTERS   |            | TOTERS    |       |           |          |          |            |           |             | UNCLAS!  | SIFIED | Act.   | ive    |         |        |
| 2 Dele    | ete       |       | 95     | BARREL   | TAGS       | Barrel    | Tags  | }         |          |          |            |           |             | TOWN     |        | Act.   | ive    |         |        |
| 0.5434    |           |       | 95     | BREAKF   | AST        | School    | brea  | ıkfast ı  | nutr     | rition p | rogram     |           |             | SCHOOL   |        | Act:   | ive    |         |        |
| 3 Edit I  | List      |       | 95     | IMA      |            | IMA An    | imal  | Contro.   | 1        |          |            |           |             | TOWN     |        | Act.   | ive    |         |        |
|           |           |       | 95     | INSURA   | NCE        | Insura    | nce   |           |          |          |            |           |             | TOWN     |        | Act.   | ive    |         |        |
|           |           |       | 95     | LUNCH    |            | School    | Lund  | :h Prog   | ram      |          |            |           |             | SCHOOL   |        | Act.   | ive    |         |        |
|           |           |       | 95     | PILOT    |            | PILOT     | Progr | `am       |          |          |            |           |             | TOWN     |        | Act.   | ive    |         |        |
|           |           |       | 95     | POLICE   |            | Police    |       |           |          |          | POLICE     |           | Act.        | ive      |        |        |        |         |        |
|           |           |       | 95     | POWERP   | LNT        | power     | olant | ,         |          |          |            |           |             | TOWN     |        | Act.   | ive    |         |        |
|           |           |       | 95     | SCHOOL   |            | School    | Bill  | .s        |          |          |            |           |             | SCHOOL   |        | Act:   | ive    |         |        |
|           |           |       | 95     | SCHTRA   | NS         | School    | Tran  | sport     |          |          |            |           |             | SCHOOL   |        | Act.   | ive    |         |        |
|           |           |       | 95     | TIGERS   | DEN        | Before    | & Af  | ter Scl   | hool     | l Child  | Care Pro   | ogram     |             | UNCLAS   | SIFIED | Act:   | ive    |         |        |
|           |           |       | 95     | TUWN     |            | Genera    | LIO   | IN BILL   | s        |          |            |           |             | IUWN     |        | Hct.   | Lve    |         |        |
|           |           |       |        |          |            |           |       |           |          |          |            |           |             |          |        |        |        |         |        |
|           |           |       |        |          |            |           |       |           |          |          |            |           |             |          |        |        |        |         |        |
|           |           |       |        |          |            |           |       |           |          |          |            |           |             |          |        |        |        |         |        |
|           |           |       |        |          |            |           |       |           |          |          |            |           |             |          |        |        |        |         |        |
|           |           |       |        |          |            |           |       |           |          |          |            |           |             |          |        |        |        |         |        |
|           |           |       |        |          |            |           |       |           |          | S        | tatus: Rec | ord Inact | ive         |          |        |        |        |         |        |

**For example**: Water/Sewer New Service has several charges that can be applied to a single invoice. By creating a program type to assign these charges, all the different charges can be grouped together and applied to a single Invoice.

Page 2 of 45

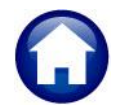

#### Table 1 Program Table

| Screen Element | How Used                                                                                        |
|----------------|-------------------------------------------------------------------------------------------------|
| Type Column    | Defines the type of program; Miscellaneous Billing has multiple types; Special Invoices are     |
|                | always type 95. Subscription services such as curbside pickup or toters use type 90/91.         |
| Program Column | The unique name of the program for similar bills or invoices                                    |
| Description    | A description of the program                                                                    |
| Bills in Yr    | Only used for Subscription types 90/91; the number of bill runs per year                        |
| Dept Group     | The Department is only used for Special Invoices (type 95) to group invoices by                 |
|                | department. For example, if the School department has multiple programs, and the                |
|                | department has multiple programs, by assigning that department to all those programs,           |
|                | reporting can be done on the department,                                                        |
| Status         | Active/Inactive – current, in use programs are set as Active. Set a program as inactive if it   |
|                | should no longer be used                                                                        |
|                | Use the [Add New] button to create a new Program Type; bill type, program name and a            |
| 1 Add New      | description are all required.                                                                   |
| <u>,</u>       |                                                                                                 |
|                | Use the <b>[Delete]</b> button to remove a Program Type: types that are currently active and in |
| 2 Delete       | use should not be deleted                                                                       |
|                |                                                                                                 |
|                |                                                                                                 |
| 2 Edit Liet    | Use the <b>[Edit List]</b> button to produce a list of Program Types:                           |
| 5 EUIL LISI    | Task 10020: Program List X                                                                      |
|                | MB Program List                                                                                 |
|                |                                                                                                 |
|                | Run as  Preview  Print  PDF                                                                     |
|                | If Printing use Duplex  yes ONo                                                                 |
|                | Lookup OK Cancel Clear All                                                                      |
|                | <u> </u>                                                                                        |

### 1.1.1. Add New Program

| To add new program types, click the button. The following screen will be | displayed. |
|--------------------------------------------------------------------------|------------|
| IAUC] 10002-Program Type                                                 | ×          |
| Add Program                                                              |            |
| Required: Enter Bill Type                                                |            |
| Required: Enter New Program                                              |            |
| Required: Enter Description                                              |            |
|                                                                          |            |
|                                                                          |            |
| Lookup OK Cancel Clear All                                               |            |

Enter Bill Type Enter New Program Enter Description For Special Invoices this will always be 95

Unique code for the program. Can be up to ten characters in length: all uppercase Enter a description for this program

## 1.1.2. Delete Program

Delete a program code if it was created by mistake. However, if there have been invoices generated for this program do not delete it.

To delete the program, click and the following question will be displayed:

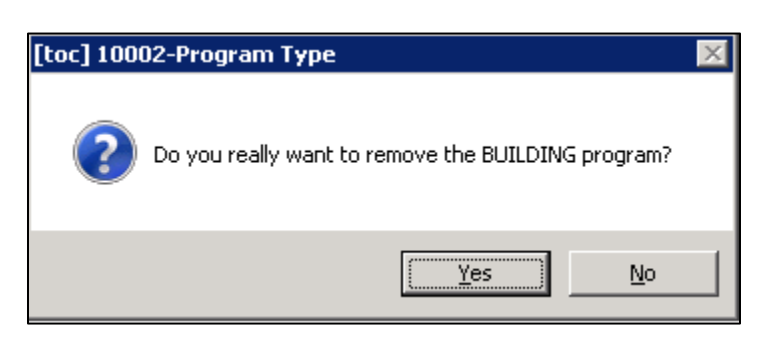

Click [Yes]This will delete the ProgramClick [No]The program will not be deleted

A program that has invoices generated under that program code cannot be deleted.

| [toc] 100 | D2-Program Type                                  | × |
|-----------|--------------------------------------------------|---|
| 4         | Program has Invoices assigned. Cannot be deleted |   |
|           | ОК                                               |   |

## 1.2. Bill Form Setup

The **Bill Form Setup table** is used to create text that is printed on the various forms. The illustrations in **Appendix A** show the relationship between the table and the form.

To setup this table, from the menu select

Misc Billing ▶ Tables ▶ Bill Form Setup.

## **1.2.1.** Header Section

| Form Code                      | POLICE Police                             |
|--------------------------------|-------------------------------------------|
| Associated Form                | MBSPCINV Misc Billing Special Invoices    |
| Seal Location<br>Invoice Title | formsrpt;admins.png<br>Fire Range Invoice |

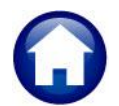

ADMINS Unified Community Miscellaneous Billing

| Field           | How used                                                                                                    |
|-----------------|----------------------------------------------------------------------------------------------------|
| Form Code       | This is a unique code identifying a specific form to associate with a program. A single bill form can be assigned to multiple programs, or a bill form can be designed for each program. It depends on the level of customization required for each Invoice that is printed. |
| Associated Form | For Special Invoice the physical form used to print the invoices is called <b>MBSPCINV</b> and should be used for all special invoice Bill Forms                                                                                                    |
| Seal Location   | This is the location of the file with the towns seal to be used on the Invoice. For example, FORMSRPT:ADMINS_SEAL.PNG                                                                                                    |
| Invoice Title   | Title to be printed on the Invoice                                                                                                    |

## **1.2.2.** Invoice Text Tab

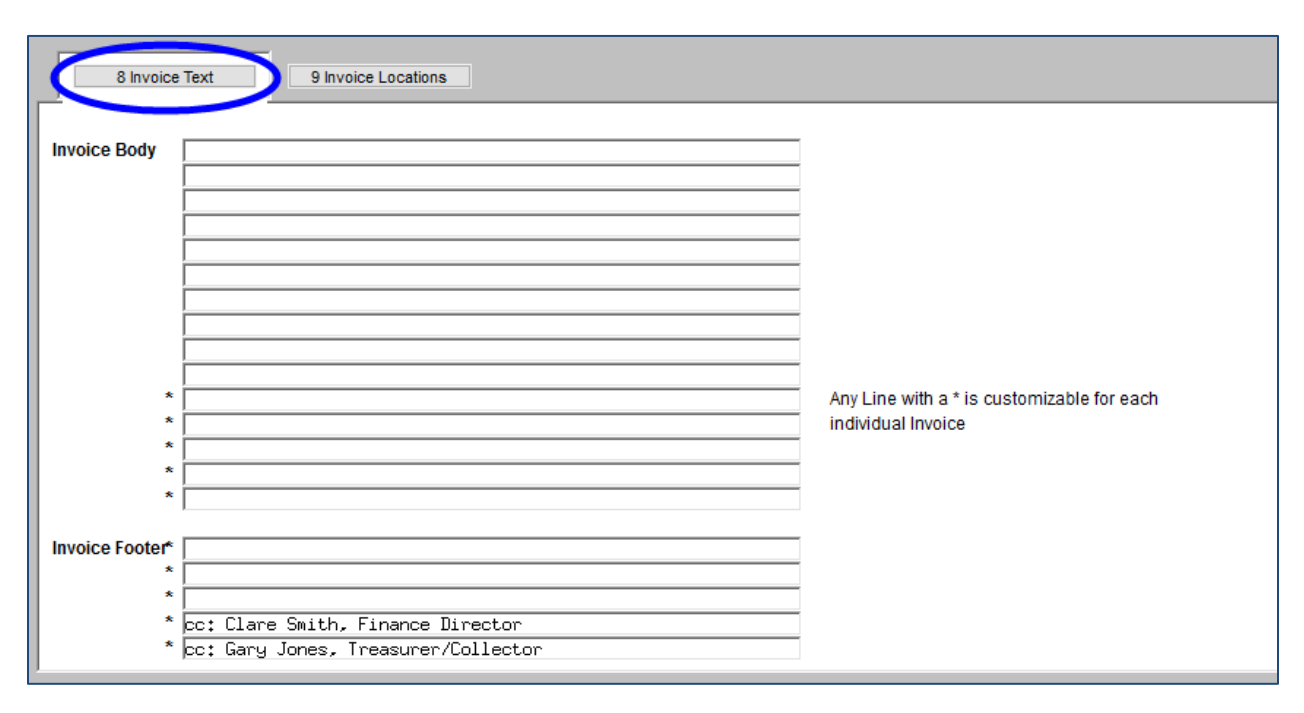

| Field                       | Description                                                                                                    |
|-----------------------------|----------------------------------------------------------------------------------------------------|
| Invoice Body (two sections) | There are 15 lines of text entered to be displayed on all Invoices that use this form.<br>This information is displayed in the middle of the invoice. See Appendix A for<br>reference. Lines one through ten will appear on every special invoice using this bill<br>form. The last five lines of the Invoice Body are customizable at the time the<br>Invoice is created. If no custom data is used when the invoice is created, the lines<br>here will print. If custom data is entered, the lines here will be replaced by the<br>lines entered in the special invoice. See <u>Appendix A</u> for an illustration. |
| Invoice Footer              | This text is displayed at the bottom of the invoice. Refer to <u>Appendix A</u> . All these lines are customizable at the time the Invoice is created. If no custom data is used when the invoice is created, the lines here will print. If custom data is entered, the lines here will be replaced by the lines entered in the special invoice.                                                                                                    |

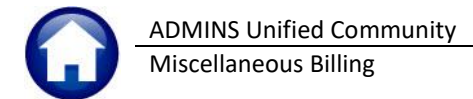

## **1.2.1.** Invoice Locations Tab

| 8 Invoice Text       | 9 Invoice Locations                                                      |
|----------------------|--------------------------------------------------------------------------|
| Collector            |                                                                          |
| For Collector Name a | and Office Details go to Collector -> Tables -> Form Text and Parameters |
| Online Payments We   | ab Address                                                               |
| Males Davable To     |                                                                          |
| Make Payable To      |                                                                          |
| Name                 | TOWN OF ADMINS                                                           |
| Addresss             | 215 LEWIS WHARF                                                          |
|                      |                                                                          |
|                      |                                                                          |
| City, State ZipCode  | BOSTON MA 02110-0000                                                     |
|                      |                                                                          |
| Department           |                                                                          |
| Name                 | POLICE DEPARTMENT                                                        |
| Address              | 123 POST ROAD                                                            |
|                      | BOSTON MA 02110                                                          |
|                      |                                                                          |
| Phone#               | 617-123-1234                                                             |
| Email Address        | getit@admins.com                                                         |
| Office Hours 1       | Mon-Thu 8:00am - 4:00PM                                                  |
| Office Hours 2       | Fri 8:00am - 12 noon                                                     |
|                      |                                                                          |
|                      |                                                                          |
| 1                    |                                                                          |

| Field              | Description                                                                                                    |
|--------------------|----------------------------------------------------------------------------------------------------|
| Collector          | This is the Name and Address information for the Collector. This is maintained by the Collectors office.                                                                                                    |
| Make Payable<br>To | This is the Name and Address where payments should be sent. If the department accepts and processes checks then this should be the address. If all checks for the department are processed by the Collectors office, then this should be the Collectors office address. |
| Department         | This should be the information on the department issuing the Invoice. This would provide the payer with contact information for questions best answered by the department issuing the special invoice.                                                                  |

There are four navigation buttons on the Bill Form Setup screen:

| 1 Add Form    |
|---------------|
| 2 Edit List   |
| 3 Copy Form   |
| 4 Delete Form |

## 1.2.2. [1 Add Form]

To add forms to the Bill Form Table, click the [1 Add Form] button.

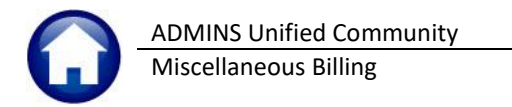

| 💽 [toc] 10050-Bill Form Setup [anthea]             |
|----------------------------------------------------|
| Add Bill Form                                      |
| Required: Enter New Form Code                      |
| Required: Enter Description                        |
| Required: Enter Invoice Form                       |
|                                                    |
|                                                    |
| Lookup <u>O</u> K <u>C</u> ancel Clear <u>A</u> ll |

| Field         | Description                                                                                                    |
|---------------|----------------------------------------------------------------------------------------------------|
| New Form Code | This is a unique identifier for this Bill Form up to 10 characters in length. Should contain no spaces and will be all uppercase. To see what other forms have already been setup, click the <b>[Lookup]</b> button. |
| Description   | This is a description of the bill form being setup. Should be descriptive enough to identify how the bill form is used.                                                                                              |
| Invoice Form  | This is the physical form used to print Special invoces: MBSPCINV                                                                                                    |

## 1.2.3. [2 Edit List]

Produces a report of the details setup on a Bill Form. Select to display just one bill form or see all forms that have been setup in the system.

| City of ADMINS<br>Bill Form Satur Edit List |                                                                                                    |  |  |  |
|---------------------------------------------|----------------------------------------------------------------------------------------------------|--|--|--|
|                                             | Diri icim occay baro bibb                                                                                                    |  |  |  |
| Form Code:                                  | SCHFREK                                                                                                    |  |  |  |
| Description:                                |                                                                                                    |  |  |  |
| Associated Form:                            | MBSPCINV                                                                                                    |  |  |  |
| Description:                                | New Wolcow Mercury Concession                                                                                                    |  |  |  |
| Sea1:                                       | to address and how report the set of                                                                                                    |  |  |  |
| Invoice Title:                              | INVOICE                                                                                                    |  |  |  |
| Invoice Locations                           |                                                                                                    |  |  |  |
| Collector of Taxes:                         | Phone                                                                                                    |  |  |  |
| Title:                                      | Fax                                                                                                    |  |  |  |
| Email:                                      | Office Hours:                                                                                                    |  |  |  |
| Web Site:                                   | an an opposite op                                                                                                    |  |  |  |
| Make Payable to:                            | NA )                                                                                                    |  |  |  |
| Department:                                 | Phonei<br>Office Hours                                                                                                    |  |  |  |
| Email:                                      | Contraction of the Contraction of the Contraction o |  |  |  |
|                                             |                                                                                                    |  |  |  |
| invoice lext                                |                                                                                                    |  |  |  |
| Wender Tine 1                               |                                                                                                    |  |  |  |
| Header Line 2.                              | the second second second second second second second second second second second second second second second se                                                                                                    |  |  |  |
| Header Line 3                               | Second Second                                                                                                    |  |  |  |
| Header Line 4                               |                                                                                                    |  |  |  |
| Header Line 5                               |                                                                                                    |  |  |  |
| Header Line 6                               |                                                                                                    |  |  |  |
| Header Line 7                               | 1                                                                                                    |  |  |  |
| Header Line 8                               | 1                                                                                                    |  |  |  |
| Header Line 9                               |                                                                                                    |  |  |  |
| Header Line 10.                             |                                                                                                    |  |  |  |
| Header Line 11.                             |                                                                                                    |  |  |  |
| Reader Line 13                              | -                                                                                                    |  |  |  |
| Header Line 14.                             | •<br>•                                                                                                    |  |  |  |
| Header Line 15.                             |                                                                                                    |  |  |  |
| Footer Line 1                               |                                                                                                    |  |  |  |
| Footer Line 2                               | •<br>•                                                                                                    |  |  |  |
| Footer Line 3                               | -                                                                                                    |  |  |  |
| Footer Line 4                               | -                                                                                                    |  |  |  |
| Footer Line 5                               |                                                                                                    |  |  |  |
|                                             |                                                                                                    |  |  |  |

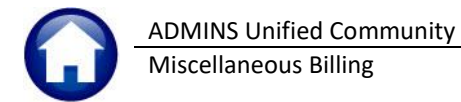

# 1.2.4. [3 Copy Form]

Copy Form allows copying the details of one bill form setup to another. If the form details are setup for the department, create a new bill form and then copy the details from the bill form setup to the new bill form.

Edit the details to make it specific to the form just created.

| 🔜 [toc] 10050-Bill Form Setup [anthea]    |
|-------------------------------------------|
| Copy Bill Form                            |
| Required: Copy FROM Form Code             |
| Required: Copy TO Form Code               |
|                                           |
|                                           |
|                                           |
| Lookup <u>OK</u> Cancel Clear <u>A</u> II |

| Field                                                                                       | Description                                                                                                    |
|---------------------------------------------------------------------------------------------|----------------------------------------------------------------------------------------------------|
| <i>From</i> Form Code                                                                       | This is the code of the form <i>from</i> which to copy the details-if the code of the <i>from</i> form is not known, click the <b>[Lookup]</b> button for a list of available choices.                                                                                                    |
| <b>To</b> Form Code (the code must exist before any values can be copied from another form) | This is the code of the form to copy the details <b>to</b> . This will overwrite any values already set<br>on this form, so make sure the correct form is selcted before clicking <b>[OK]</b> . If the code of<br>the <b>to</b> form is not known, click the <b>[Lookup]</b> button for a list of available choices. |

## 1.2.5. [4 Delete Form]

| [AUC] 10050-Bill Form Setup $	imes$        | Click <b>[Yes]</b><br>Click <b>[No]</b> | to confirm deletion of the form.<br>to leave the form in place. |
|--------------------------------------------|-----------------------------------------|-----------------------------------------------------------------|
| Pelete Form TESTING. Continue?             | Forms already<br>deleted.               | assigned to a service type cannot be                            |
| Yes No                                     |                                         |                                                                 |
| [AUC] 10050-Bill Form Setup                |                                         | ×                                                               |
| Bill Form has been assigned to a Service T | Type. Cannot be dele                    | ted                                                             |
|                                            | OK                                      |                                                                 |

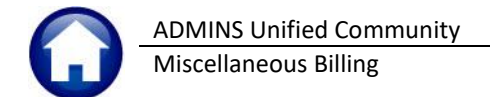

## **1.3.** Service Type Table

The Service Type Table is where all the different fee categories called **service types** for a program are specified. The Bill Form must be setup prior to adding a new Program to the Service Type table. Review the Bill Form setup table and determine if a new Bill form should be created for this program, or if an existing Bill form can be used.

For example: Elementary has been set up under the program LUNCH. To setup this table, from the menu select:

| 🚾 (AUC) 10004-Service Type |                                                                                                    |  |  |  |  |
|----------------------------|----------------------------------------------------------------------------------------------------|--|--|--|--|
| Service Type               |                                                                                                    |  |  |  |  |
| Goto<br>Actions            | Year Type Program       2022       95       LUNCH       School Nutrition Programs       1 Service       2 Bill Rates       3 Accounting       4 Notes       5 Groups       0 Add/Chg Form                                                                                                    |  |  |  |  |
| 6 Add New<br>7 Delete      | Short Include In Clude In Clude In Clude In Clude In Clude In Clude In Clude In Clude In Clude In Recurring Use Vices Required Daily Ball Bill? Bill Form                                                                                                    |  |  |  |  |
| 8 Edit List                | ELEMENTARY School Lunch per day                                                                                                    |  |  |  |  |
| 9 Copy Table               | HIGHSCHL       School lunch per day       HIGHP       Image: School lunch per day full price       SCHLUNCH         PRIMARY       School lunch per day full price       PRIMFP       Image: School lunch per day full price       SCHLUNCH         REDUCED       Reduced rate lunch, all grades       ALLRP       Image: Schlunch       SCHLUNCH         When adding this Program to the Special Invoice Billing       Process, checked Service Types will be brought into the       Image: Schlunch       Image: Schlunch         Program Invoice template.       Unchecked types may be added after building the template or to individual special invoices.       Image: Schlunch       Image: Schlunch |  |  |  |  |
|                            | Status: Record Active                                                                                                    |  |  |  |  |

| Misc. Billing | <b>Tables</b> | Service T | ype Table |
|---------------|---------------|-----------|-----------|
|---------------|---------------|-----------|-----------|

| Field              | Description                                                                                                    |
|--------------------|----------------------------------------------------------------------------------------------------|
| Service Type       | This is a Unique code; up to 12 uppercase characters can be used.                                                                                                    |
| Description        | Description of the Service Type. This will be displayed on the Special invoice when created, but may be changed on an invoice by invoice basis.                                                                                     |
| Short Desc         | Short Description of the Service Type. Not required for Special Invoice Service Types.                                                                                                    |
| Day#               | The Day# of the Week. Not required for Special Invoice Service                                                                                                    |
| Include in Refunds | Include this Service Type when calculating the balance of an Invoice.                                                                                                    |
|                    | If an overpayment was made on a Service type that has been included in Refunds, when<br>the refund process is run it will allow a refund to be processed for that overpayment.                                                      |
|                    | If an overpayment was made against a Service type that has not been included in Refunds, then this Invoice might not be included in the refund process because the calculated balance of the Invoice might not show an overpayment. |

ADMINS Unified Community Miscellaneous Billing

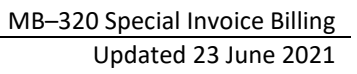

#### Field

Include in Special Invoice

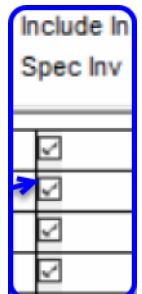

Description

When creating a Special Invoice should this Service Type be included on the invoice.

When a Special invoice is created it will bring in all the service types that have been setup to be included on the invoice. Customize what service types are to be used. At least **one service type** must be set to be included in a special invoice.

Typically NSF fees or Credits will not be included in a Special Invoice as they would be applied to an invoice after being sent to the customer. Another situation could arise where the school wants to issue a credit to a certain group of customers or to a single customer. Create a special invoice, check the box, and then add that credit to be included on the original invoice

| Bill Type 90/91 Only          | These columns are only used for Curbside and Toters Subscription Services |                                                                                                    |  |  |
|-------------------------------|---------------------------------------------------------------------------|----------------------------------------------------------------------------------------------------|--|--|
| Bill Type 90/91 Only          | -                                                                         |                                                                                                    |  |  |
| Allow Multi Enroll Include In | Allow Multiple Services                                                   | Allow the customer to enroll in more than 1 service                                                                      |  |  |
| Services Required Daily Bal   |                                                                           | for the same program                                                                                                    |  |  |
|                               | Enroll Required                                                           | Customer must enroll in this service for it be included in the billing                                                   |  |  |
|                               | Incl in Daily Balance                                                     | Include this service type in the calculated balance<br>for the bill, used in exported daily balance file to 3rd<br>Party |  |  |
|                               | Recurring Bill                                                            | Is this service type a recurring bill                                                                                    |  |  |

**Use Bill Form** 

Each Service Type must have a Bill Form applied to it.

For Special Service Invoices, a single Bill Form is applied to all service types under the same program.

If a new program is added, it will prompt for the form type. Use the **OAdd/Chq Form** button to change to the bill form associated with that program.

Curbside/Toters, each service type must have a form set.

## 1.3.1. Add a Service Type

To add new service types, click the 6Add New but

button to display the following screen:

| IAUC] 10004-Service Type              | × |
|---------------------------------------|---|
| Add Service Type                      |   |
| Required: Enter Bill Year 2021        |   |
| Required: Enter Program Type SCHTRANS |   |
| Required: Enter Service Type PEPSQUAD |   |
|                                       |   |
| Lookup OK Cancel Clear All            |   |

ADMINS Unified Community Miscellaneous Billing

Misce

| Field                       | Description                                                                                                    |
|-----------------------------|----------------------------------------------------------------------------------------------------|
| Enter the Bill Year         | This is typically the same bill year as Calendar Year; in the example, 2021                                     |
| Enter the Program Type      | Use the <b>[Lookup]</b> button to display the list of available programs; in the example, SCHTRANS was entered  |
| Enter the Service Type code | Enter a unique code up to 12 characters in length; in the example, PEPSQUAD was entered as the new Service Type |
| Click [OK]                  | Clicking [OK] will add the new service type to the table                                                        |

#### Service Table New Service Types

| I IAUC 10002-Program Type                          | > |
|----------------------------------------------------|---|
| Add Program                                        |   |
| Required: Enter Bill Type 95 Misc Billing          |   |
| Required: Enter New Program RANGE                  |   |
| Required: Enter Description Firing Range Fees      |   |
| Lookup OK Cancel Clear All                         |   |
| I (AUC 10004-Service Type) ×                       | 7 |
| Add Service Type                                   |   |
| Required: Enter Bill Year 2021                     |   |
| Required: Enter Program Type RANGE                 |   |
| Required: Enter Service Type PUBLICSAFETY          |   |
|                                                    |   |
| Lookup OK Cancel Clear All                         |   |
| 1 <u></u>                                          |   |
| I [AUC] 10004-Service Type                         | × |
| Set Bill Form                                      |   |
| Required: Enter Form Code POLICE Police            |   |
|                                                    |   |
|                                                    |   |
| Lookup <u>O</u> K <u>C</u> ancel Clear <u>A</u> ll |   |
|                                                    |   |

When adding a new service type and the program is a bill type 95 (special invoice). if this is a NEW program with no existing service types, the system will prompt for the associated form. If no form is selected, an error message will prompt for the form.

#### Tables > Program

A new Program Type is added, RANGE, for Firing Range Fees.

#### Tables Service Types

A new Service Type is added, for PUBLICSAFETY. The system presents a prompt for the Bill Form. Select the form from the lookup or type it in. If no form is selected, this message will pop up:

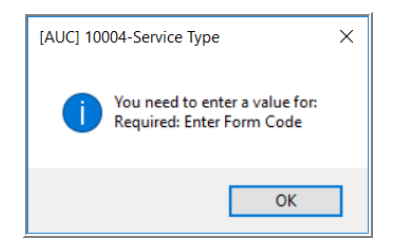

Page 11 of 45

|              | Service Type                                                                                                    |
|--------------|----------------------------------------------------------------------------------------------------|
| <u>G</u> oto | Year Type Program                                                                                                    |
| Actions      | 2021 95 RANGE Firing Range Fees                                                                                                    |
|              | 1 Service 2 Bill Rates 3 Accounting 4 Notes 5 Groups 0 Add/Chq Form                                                                                                    |
| 6 Add New    | Bill Type 90/91 Only                                                                                                    |
| 7 Delete     | Short         Include In Include In Allow Multi         Enroll         Include In         Recurring         Use           Service Type         Description         Desc         Day#         Refunds         Spervices Required Daily Bal         Bill Form |
| 8 Edit List  | NONPUBSAF Civilian Fees for User of Range CIVIL                                                                                                    |
|              | PUBLICSAFETY Police & Fire Personnel Ammunition AMMO                                                                                                    |
| 9 Copy Table |                                                                                                    |
| 2 copy rubic |                                                                                                    |

Figure 1 Service Type "PUBLICSAFETY" for Program "RANGE" is added to the table, using the Bill Form "POLICE".

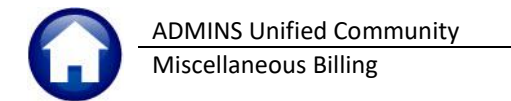

[AUC] 10004-Service Type Service Type Goto Year Type Program 022 95 LUNCH School Nutrition Programs Actions 1 Service 2 Bill Rates 3 Accounting 4 Notes 5 Groups 0 Add/Chg Form 6 Add New - Bill Type 90/91 Only Include In Multi Enroll Include In Recurring Short Include Use 7 Delete Service Type Description Desc Dav# Refun ces Required Daily Bal Bill? Bill Form Spec Inv 8 Edit List ELEMENTARY School Lunch per day FL EMEP SCHLUNCH IGHSCHL School lunch per day HIGHEP SCHLUNCH  $\checkmark$ School lunch per day full price PRIMFP 'RIMARY SCHLUNCH DUCET Reduced rate lunch, all grades ALLRP 4 SCHLUNCH ~ When adding this Program to the Special Invoice Billing 9 Copy Table ~ Process, checked Service Types will be brought into the Program Invoice template. Unchecked types may be added after building the template or to individual special invoices. Status: Record Active

Figure 2 Special Invoice Checkbox on Service Type Table

#### 1.3.2. **Delete a Service Type**

Delete a Service Type code if it was created by mistake. If there have been invoices generated for this service type or subscriptions have been applied to this Service Type - it cannot be deleted. To delete the Service Type, click the

| 7 Delete | button: the system will display this prompt: |
|----------|----------------------------------------------|
|          |                                              |

Click [Yes] This will delete the Service Type The service type will not be deleted Click [No]

| [AUC] 10004-Service Type                              | $\times$ |
|-------------------------------------------------------|----------|
| Service Type has Invoices assigned. Cannot be deleted |          |
| ОК                                                    |          |

# [AUC] 10004-Service Type Remove Year 2022 Program TIGDENAM1 Service AM1DAY? No Yes

Trying to delete a service type that has invoices generated under that program code or has been assigned to a customer as a subscription type will trigger this error message and the Service Type will not be deleted.

#### 1.3.3. **Default Rates**

Set default rates for service types if the service type has a set fee that does not change per invoice or if there is a base rate for a charge. Set the dollar value here and the process will bring that value into the Special Invoice as the default rate.

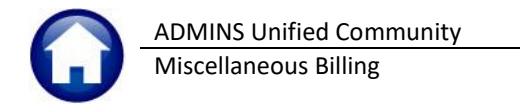

[ALIC] 10004-Service Type

| [AUC] 10004-Sel       | nce type                                                                                                    |  |
|-----------------------|----------------------------------------------------------------------------------------------------|--|
| Goto<br>Actions       | Service Type Year Type Program 2022 B5 LUNCH School Nutrition Programs                                                                                             |  |
| 6 Add New<br>7 Delete | 1 Service     2 Bill Rates     3 Accounting     4 Notes     5 Groups       Service Type     Description     Bill Rate     Charge Type     (per month)     Prorate? |  |
| 8 Edit List           | ELEMENTARY School Lunch per day 3.0000 Monthly OFlat Rate  Per Unit HIGHSCHL School Lunch per day 3.2500 Monthly OFlat Rate  Per Unit                              |  |
| 9 Copy Table          | REDUCED     Reduced rate lunch, all grades     .4000     Monthly     Flat Rate     Per Unit                                                                        |  |
|                       | Status: Record Active                                                                                                    |  |

| Field                | Description                                                                                                    |
|----------------------|----------------------------------------------------------------------------------------------------|
| Bill Rate            | Default Rate for this Service Type                                                                                                    |
| Special Invoices     | Optional, when a new special invoice is created, it will bring in this amount as a default, but can be changed during the special invoice process.    |
| Charge Type          | How is this amount charged? Monthly, Flat Rate, or Per Unit? Monthly or Per Unit amounts will be brought into the rate column on the Special Invoice. |
| For Special Invoices | The calculation of the amount due is done in the special invoice entry screen.                                                                        |

## **1.3.4.** Accounting Rules

Minimal accounting rules must be established for each service type, even if the site does not post the Invoices to Accounts Receivable. These Accounting Rules **must** be setup prior to producing a special invoice.

Once the setup of the Service Types is complete, contact the Finance Department to setup the accounting rules.

| === [AUC] 10004-Se | rvice Type                       |                                                                                  |             |                                                                                   |                       |
|--------------------|----------------------------------|----------------------------------------------------------------------------------|-------------|-----------------------------------------------------------------------------------|-----------------------|
|                    |                                  | Service                                                                          | Туре        |                                                                                   |                       |
| Goto               | Year Type Program                |                                                                                  |             |                                                                                   |                       |
| Actions            | 2022 95 LUNCH                    | School Nutrition Programs                                                        |             |                                                                                   |                       |
|                    | 1 Service                        | 2 Bill Rates 3 Accounting                                                        | 4 Notes     | 5 Groups                                                                          |                       |
| 6 Add New          | Service Bescri                   | iption                                                                           | Post to A/R | Adjustment Allowed this Category                                                  |                       |
| 7 Delete           | ELEMENTARY School                | l Lunch per day                                                                  |             | ○None ○Charge ○Payment ● Both                                                     |                       |
| 8 Edit List        | 1 Cash<br>2 Revenue or Liability | Account Number<br>1000-000-0000-000-00-00-10400<br>2020-000-0000-000-00-00-42920 |             | G/L Account Description<br>CASH, GENERAL FUND<br>SCHOOL LUNCH, CAFETERIA RECEIPTS |                       |
|                    | 3 Deferred Revenue<br>4 A/R      | 0000-000-0000-000-00-00-000000                                                   |             | 3 Deferred Revenue<br>4 A/R                                                       |                       |
| 9 Copy Table       | 5 Abatement<br>6 Refund          | 0000-000-0000-000-00-00-000000                                                   |             | 6 Abatements<br>8 Refund                                                          |                       |
|                    | 7 Revenue Write-Off<br>8 Fees    | 0000-000-0000-000-00-00-000000                                                   |             | 10 Revenue Write-Off<br>7 Fees                                                    |                       |
|                    | 1                                |                                                                                  |             |                                                                                   |                       |
|                    |                                  |                                                                                  |             |                                                                                   | Status: Record Active |

Miscellaneous Billing

| Field                         | Description                                                                                                    | How it is used in processing                                                                                                    |
|-------------------------------|----------------------------------------------------------------------------------------------------|----------------------------------------------------------------------------------------------------|
| Post to A/R<br>[UNCHECKED]    | This indicates to the system that<br>there is no charge posted to the<br>GL associated with this category.<br>It is available to collect as a<br>"receipt only" transaction.                                        | The system will only post to GL using these Lines from the<br>[3 Accounting] tab of this category when a <i>payment</i> is received.<br>Debit Line 1 Cash<br>Credit Line 2 Revenue<br>Iservice       2 Bill Rates       3 Accounting         Service       Description       Post to A/R         PRIMARY       Primary school transportation       Image: Comparison of the comparison of the comparison |
| Post to A/R<br>[CHECKED]<br>☑ | This indicates to the system that<br>there is a charge posted to the<br>GL associated with this category.<br>If checked, then the<br>ACCOUNTING tab must contain<br>valid account numbers for lines<br>1 through 4. | For Bills/Charges, the system will:<br>Debit Line 4 Accounts Receivable<br>Credit Line 3 Deferred Revenue<br>Service Description Post to A/R<br>FEE General Town Bills<br>Account Number<br>1 Cash 1000-000-000-00-00-010400<br>2 Revenue or Liability 1000-000-000-00-00-48400<br>3 Deferred Revenue 1000-000-000-00-00-26000<br>4 A/R 1000-000-0000-000-00-00-12500<br>For Payments, the system will:<br>Debit Line 3 Deferred Revenue<br>Credit Line 4 Accounts Receivable<br>Debit Line 1 Cash<br>Credit Line 2 Revenue                                                                                                    |

## 1.3.5. Creating Sub-Totals and Display Order of Charges on Invoices

**ADMINS** can group together like charges within a program and issue a subtotal for that group of charges on a special invoice. There is also the ability to change the order in which the charges appear on the Invoice form.

| Field                   | Description                                                                                                    |
|-------------------------|----------------------------------------------------------------------------------------------------|
| Invoice Sub-Total Group | Assign a Group between 1 and 5 to create sub-totals for that group of charges. For example, to group all the Water charges together and create a sub-total.                                                                                                    |
| Invoice Display Order   | The display order on the Invoice of the charges is alphabetic by Service Type code.<br>To change the order of these service types, enter a value in this column. If a<br>subtotal group is assigned – this will be the order within the sub-total group that<br>the fees will be displayed. For example, the Water Tapping Fee-Labor will be<br>displayed on the invoice before the Water Tapping Fee-Equipment. If no sub-total<br>group is assigned – this will determine the order that all the charges will appear on<br>the form. |

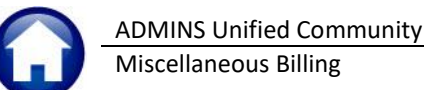

| Field        | Description                                                                  |
|--------------|------------------------------------------------------------------------------|
| Sub Category | Only used for Curbside/Toters to indicate what category type the service is. |
|              | For example, Fees,                                                           |

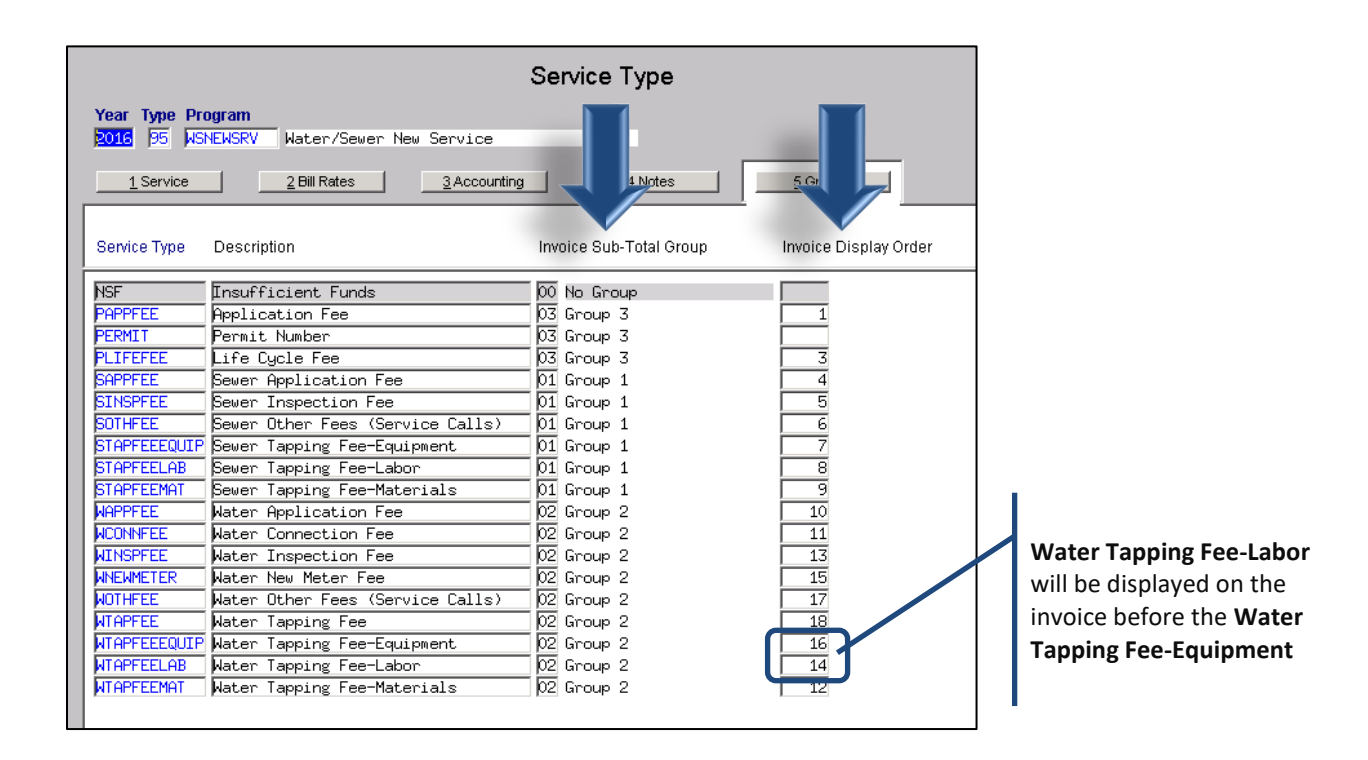

## 1.3.6. Edit List

| 10522-MESPCINVLST.REP Printed 30-Apr-2015 at 09:57:53 by DIMON<br>Town of Al<br>Special Invoice |                                                 |            | ist              |           | Page 1               |
|-------------------------------------------------------------------------------------------------|-------------------------------------------------|------------|------------------|-----------|----------------------|
|                                                                                                 |                                                 |            |                  |           |                      |
| Invoice# : 000                                                                                  | 101-00 Invoice to Customer: 00000000            |            | Invoice Message: |           |                      |
| Bill Date: 30-                                                                                  | Apr-2015                                        |            |                  |           |                      |
| Due Date :                                                                                      |                                                 |            |                  |           |                      |
|                                                                                                 |                                                 |            | Remit Message:   |           |                      |
|                                                                                                 |                                                 | 00000-0000 |                  |           |                      |
| INVOICE WILL                                                                                    | NOT PRINT                                       |            |                  |           |                      |
| Mailing Addre                                                                                   | ss Missing                                      |            |                  |           |                      |
| THAOICE IO NS                                                                                   | ne missing                                      |            |                  |           |                      |
| Line InvoiceDa                                                                                  | te Description                                  |            | Otv/E            | irs Rate  | Amount Error Message |
| 1                                                                                               | Application Fee                                 |            | 1.               | 00 20.000 | 20.00                |
|                                                                                                 | Cash Account not Setup on Service Type Table    |            |                  |           |                      |
|                                                                                                 | Revenue Account not Setup on Service Type Table | e          |                  |           |                      |
| 2                                                                                               | Life Cycle Fee                                  |            | 1.               | 00 20.000 | 20.00                |
|                                                                                                 | Cash Account not Setup on Service Type Table    |            |                  |           |                      |
|                                                                                                 | Revenue Account not Setup on Service Type Table | e          |                  |           |                      |
| 3                                                                                               | Sewer Application Fee                           |            |                  |           | No Amount            |
| 4                                                                                               | Sewer Inspection Fee                            |            |                  |           | No Amount            |
| 5                                                                                               | Sewer Other Fees (Service Calls)                |            |                  |           | No Amount            |
| 6                                                                                               | Sewer Tapping Fee-Equipment                     |            |                  |           | No Amount            |
| 7                                                                                               | Sewer Tapping Fee-Labor                         |            |                  |           | No Amount            |
| 8                                                                                               | Sewer Tapping Fee-Materials                     |            |                  |           | No Amount            |
| 9                                                                                               | Water Application Fee                           |            |                  |           | No Amount            |
| 10                                                                                              | Water Connection Fee                            |            |                  |           | No Amount            |
| 11                                                                                              | Water Inspection Fee                            |            |                  |           | No Amount            |
| 12                                                                                              | Water New Neter Fee                             |            |                  |           | No Amount            |
| 10                                                                                              | Water Juner rees (Service Calls)                |            |                  |           | No Amount            |
| 15                                                                                              | Water Tanning Fee-Equipment                     |            |                  |           | No Amount            |
| 16                                                                                              | Water Tanning Fee-Labor                         |            |                  |           | No Amount            |
| 17                                                                                              | Water Tanning Fee-Materials                     |            |                  |           | No Amount            |
|                                                                                                 | waver rapping for materials                     |            |                  |           |                      |
|                                                                                                 |                                                 |            |                  |           | 40.00                |

Once the Customer and Invoice line information is entered, run the Edit list to check the invoice for errors.

The report produced will describe any error that needs to be corrected before the invoice can be printed.

If there are errors that need to be corrected a message INVOICE WILL NOT PRINT will be displayed on the report

for that invoice and detailed error messages about the errors will be displayed. If there are no errors for an invoice the message **INVOICE WILL PRINT** will displayed.

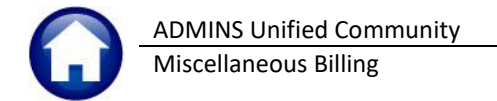

Any line that shows "No Amount" will not print on the Invoice.

Once all invoice data entry is complete and verified the invoices are ready to print, click the button to return to the Special Invoice Steps process and run the required Special Invoice Register step.

## 1.4. Add Customers

See <u>MB-410 Customer Maintenance</u> for detailed instructions on adding a customer.

Before creating a customer, search the customer database first to see if the **base customer address** already exists so that a comprehensive bill history can be maintained for a single address. This can be different from the mailing address to which the invoice will be sent.

| 1: By Service Location     |
|----------------------------|
| 2: By Street and Number    |
| 3: By Customer Name        |
| 4: By Mailing Address Name |
| 5: By Parcel Location      |
| 6: By Parcel Number        |
| 7: By Parcel Primary Owner |
| 8: By Enrolled Service     |

When finding a customer always use the **base customer address**, *not* the mailing address. To clarify, for a school lunch program, the "service" address should be the *customer* address, not the school address. The mailing address is where the invoice will be sent.

If the customer number is known, type in the number and press **{Enter}**. If the customer number is unknown but the name or address is known, search for the customer number.

To find a customer, click the (magnifying glass) button or press **[F3]**. This will present a list of eight search options:

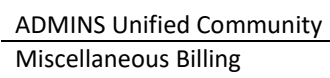

| Option                 | Description                                                                                                    |
|------------------------|----------------------------------------------------------------------------------------------------|
| 1. By Service Location | To search by the House# AND Street Name of the service address, #, use the option called "1: By Service Location".<br>Click FIND to initiate a search.<br>For example, 108 BARRE yields this:                                                                                                    |
|                        | By Service Location         Service Address       Cust# Na         1079 MAIN ST       00002298 101         108 BLVEBERRY LN       00000557 ER         108 BLVEBERRY LN       000005297 LEI         108 COMMERFORD RD       00000552 BEI         108 COMMERFORD RD       000006367 FOI         108 COMMONMEALTH AV       000006367 FOI         108 CRESCENT_RD       00002681 EDI         The data is organized by House number and then Street. This means that all the "100" house numbers across all streets are listed before the "101" house numbers across all streets. |
| 2. By Customer Number  | To search by the CUSTOMER number, use the option called<br>"2: By Customer#".<br>Click FIND to initiate a search, For example, 100 yields this:                                                                                                    |
| 3. By Customer Name    | <text></text>                                                                                                    |

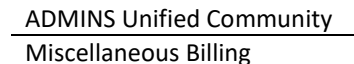

OptionDescription4. By Mailing Address NameTo search by the NAME of the customer based on the Mailing Address, use the<br/>option called "4: By Mailing Name".

Click FIND to initiate a search; for example, HOWE yields this:

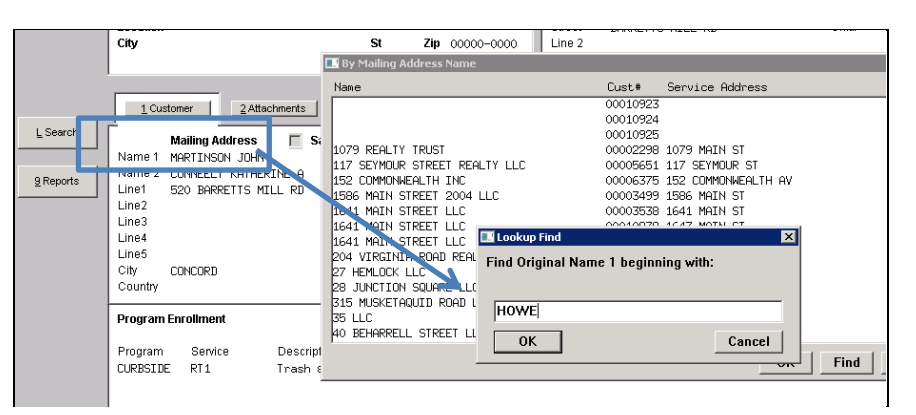

#### 5. By Parcel Location

To search by the House# AND Street Name of the Parcel address, #, use the option called "5: By Parcel Location".

Click FIND to initiate a search; for example, 108 BARRE yields this:

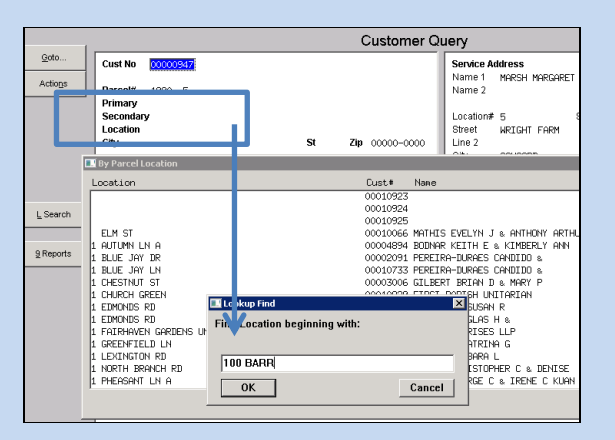

The data is organized by House# and then Street. This means all the "100" house numbers across all streets are listed before the "101" house numbers across all streets.

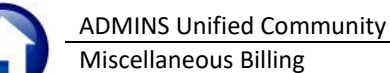

Option

| Decerint  |       |
|-----------|-------|
| Describit | (0) ( |

#### 6. By Parcel Number

| 💵 By Parc | el Numbe: |   |                                              |                        |                  | ×   |
|-----------|-----------|---|----------------------------------------------|------------------------|------------------|-----|
| Parcel    |           |   | Cust# Name                                   | Service Address        |                  | Tof |
|           | -         | - | 00000005 BAILEY JANET                        | 450 WESTFORD RD        |                  | -   |
|           | -         | - | 00000095 SMITH JEFFREY D & JAMIE L BOND      | 1756 MONUMENT ST       |                  |     |
|           | -         | - | 00000310 BROWN FRANCES R & DAVID H           | 1200 LOWELL RD         |                  |     |
|           | -         | - | 00000340 SCHMIDT ERIC-JAN & KAREN M MCCARTHY | 144 HARRINGTON AV      |                  |     |
|           | -         | - | 00000416 HANNAN ROBERT E & EWING HARRIETT K  | 297 STRAWBERRY HILL RD |                  |     |
|           | -         | - | 00000455 FR0ST STEPHEN F                     | 74 BELKNAP CT          |                  |     |
|           | -         | - | 00000675 UMPHREY ANNE M                      | 68 RED COAT LN         |                  |     |
|           | -         | - | 00000680 TRUSSELL GEOFFREY C & RAMSAY G      | 200 ESTABROOK RD       |                  |     |
|           | -         | - | OCCORDA HOLDEN DEED K & CODOLAN E            | 648 LOWELL RD          |                  |     |
|           | -         | - | Lookup Find                                  | 42 STACEY CIRCLE       |                  |     |
|           | -         | - | Find Parcel beginning with:                  | 36 BUTTERNUT CR        |                  |     |
|           | -         | - | r ma r areer beginning with.                 | 56 BUTTERNUT CR        |                  |     |
|           | -         | - |                                              | 74 BUTTERNUT CR        |                  |     |
|           | -         | - | 000                                          | 86 BUTTERNUT CR        |                  |     |
|           | -         | - | 000                                          | 100 BUTTERNUT CR       |                  |     |
|           | -         | - | OK L Creat                                   | 99 BUTTERNUT CR        |                  | -   |
|           |           |   |                                              |                        |                  | 1   |
|           |           |   |                                              | OK   Find   Sea        | arch Cancel Help | Eof |

The data is sorted by Parcel Number (if the customer has no parcel number the customers will appear in numerical order by customer # at the top of the list). Enter a Parcel #, to yield:

| 🔜 By I | Parcel Nu | ımber |          |                   |                 |   |
|--------|-----------|-------|----------|-------------------|-----------------|---|
| Parc   | el:       |       | Cust#    | Name              | Service Address | T |
| 800    | -         | -     | 00002922 | NESSEN SUSAN W    | 67 SUDBURY RD   |   |
| 801    | -         | -     | 00002923 | ROBINSON HILARY G | 77 SUDBURY RD   | 1 |

Select the desired parcel and click on OK.

| 7. By Parcel Primary Owner | If the owner of the parcel where<br>owner name.                                                                                                  | e the service is performed is known, search by                 |
|----------------------------|----------------------------------------------------------------------------------------------------|----------------------------------------------------------------|
|                            | By Parcel Primary Owner                                                                                                    |                                                                |
|                            | Name                                                                                                    | Cust# Location                                                 |
|                            |                                                                                                    | 00010923                                                       |
|                            |                                                                                                    | 00010925                                                       |
|                            |                                                                                                    | 00011221                                                       |
|                            |                                                                                                    | 00011222                                                       |
|                            | 1079 REALTY TRUST                                                                                                    | 00002298 1079 MAIN ST                                          |
|                            | 117 SEYMOUR STREET REALTY LLC                                                                                                    | 00005651 117 SEYMOUR ST                                        |
|                            |                                                                                                    |                                                                |
|                            | 1968 FHIN STREET LLC<br>1641 MAIN STREET LLC<br>1641 MAIN STREET LLC<br>204 VIRGINIA ROAD REAL<br>27 HEMLOCK LLC<br>28 JUNCTION SQUARE LLC<br>OK | Cancel                                                         |
|                            | FAY EDWARD F & JANE H 00005063 40 CATEF                                                                                                    | 2144 HTS 40 CATERINA HTS                                       |
|                            | Fay Frederick A DR & 000004465 2054 MAD                                                                                                    | IN ST 2054 HATH ST                                             |
|                            | Select the desired parcel and cli                                                                                                    | ck on OK.                                                      |
| 8. By Enrolled Service     | Program Enrollment M Enroll in Service                                                                                                    | ce Enrollment only available for Subscription Bill Types 90/91 |

Searching by Enrolled Service is only valid for Subscription Bill Types 90/91

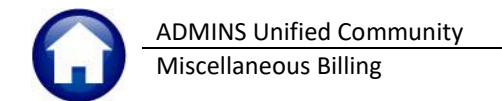

# 2. SPECIAL INVOICE PROCESS STEPS Menu

The **Special Invoices Process** guides the creating and printing of invoices. To access this process, select:

#### Misc. Billing ▶ Billing ▶ Special Invoice Process

The following **Steps Menu** will be displayed. This is a *per user* steps menu. A process cannot be started by user SMITH and handed off to user JONES. it will also not stop two users from invoicing the same program at the same time, so exercise caution and communicate with colleagues when running a special invoice process.

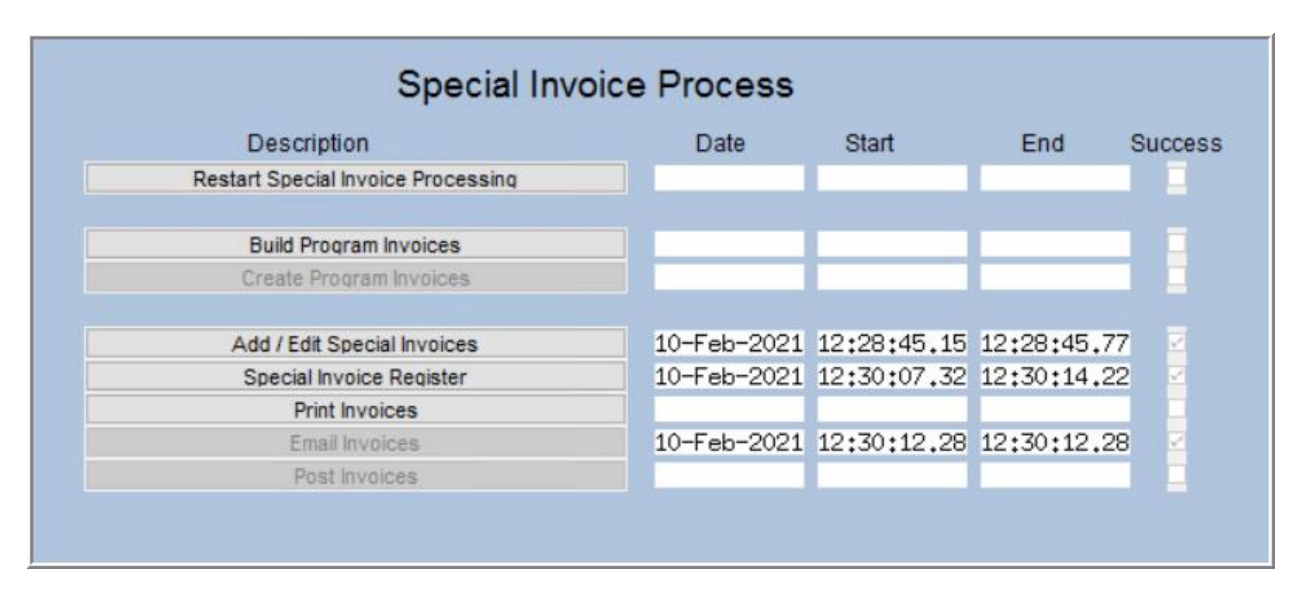

## 2.1. Restart Special Invoice Processing

Restart Special Invoice Processing

The Restart Billing process will reset the steps menu and clear all steps run up to that point. The system presents a prompt, as shown. There are two questions on the prompt:

| Task 10505: Restart Special Invoice Processing                                           | × "    | "Are you sure?"           |
|------------------------------------------------------------------------------------------|--------|---------------------------|
| Restart Special Invoice Processing<br>Are you sure?<br>Remove Program Invoices<br>No Yes | "<br>S | "Remove Progra<br>Select: |
| Lookup OK Cancel Clear All                                                               |        | • Yes t<br>created        |

## 2.2. Build Program Invoice Templates Build Program Invoices

This step adds a program that has been assigned to one or more customers. If the program has not been assigned to any customers, the system will display an information message indicating so.

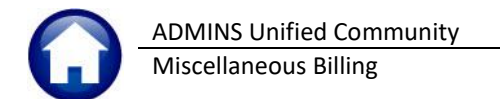

**Program Invoicing** is a way to create invoices for multiple customers without having to manually create each invoice. By assigning the program to a customer and setting a frequency, this process allows for mass generation of customer invoices for an entire program.

| IAUC) 10555-A                                                | dd Prog<br>ers Pu | gram Invoice<br>urchase Orders | Accounts Payabl                                                                                 | e Fixed Assets | Human Resources | Budge | et Collections Tax Mo | otor Excise | Misc Billin | g System | Favorites | Help |  | Click on<br>display t                                                                                      | the step to<br>he <b>Add</b>                                                   |
|--------------------------------------------------------------|-------------------|--------------------------------|-------------------------------------------------------------------------------------------------|----------------|-----------------|-------|-----------------------|-------------|-------------|----------|-----------|------|--|----------------------------------------------------------------------------------------------------|--------------------------------------------------------------------------------|
| Goto<br>Actions<br>1 Steps<br>2 Add Program<br>3 Del Program | 1<br>Pro          | gram Se<br>Bill Date<br>Select | <b>q#</b><br>Bi-Weekly<br>Bi-Weekly<br>Monthly<br>Quarterly<br>Semi-Anr<br>Annual<br>All Freque | Due Date       | Build Progra    |       | Invoices 2 Bill Form  | n           |             |          |           |      |  | (Templa<br>the scree<br>three sec<br>Progr<br>2 Form                                                       | te) screen;<br>en has<br>ctions.                                               |
| 4 Add Line<br>5 Delete Line<br>6 Edit Liat<br>7 Customers    |                   | Invoice Date                   | Service Type                                                                                    | Description    |                 |       |                       |             | Hours/Qty   | Rate     | Am        |      |  | Boilerpla<br>Boilerpla<br>Grid for<br>Details.<br>See <u>MB-</u><br><u>Maintain</u><br>Custome<br>Help Ref | ite,<br>ce Type<br>Billing<br><u>-401</u><br><u>1</u><br>ers in the<br>ference |
|                                                              |                   |                                |                                                                                                 |                |                 |       | Total                 | Amount to   | Invoice     |          |           |      |  | Library f                                                                                                  | or details.                                                                    |

| Field               | Description                                                                                                    |
|---------------------|----------------------------------------------------------------------------------------------------|
| 1                   |                                                                                                    |
| Program             | Program to be used to create special invoices                                                                                                    |
| Seq#                | Sequential number assigned so that multiples instances of the same program can be added to the program invoice screen                                                                                                    |
| Year                | Current Bill Year for Misc Billing. See <b>Misc Billing </b> Module Maintenance Module Control <b>11001</b> for this setting                                                                                                    |
| Bill Date           | Required. This is the Billing Date of the Invoice                                                                                                    |
| Due Date            | Optional: If this date is entered this will become the due date of the invoice and displayed on the printed invoice. If this is left blank, <b>Due upon Receipt</b> is displayed on the invoice                                                                                                    |
| Select<br>Frequency | Since different customers can have different billing frequencies for the same program, this is where to select the customers with the same frequences to invoice. <b>Example:</b> Select all customers who are assigned " <b>SCHTRANS</b> " and are being invoiced monthly. This will exclude any customer assigned the same program that are not being invoiced monthly. |

ADMINS Unified Community Miscellaneous Billing

| Field                      | Description                                                                                                    |
|----------------------------|----------------------------------------------------------------------------------------------------|
| ALL<br>FREQUENCY<br>option | This would be used to do a general invoice to ALL customers in the same program, regardless of the customer frequency setting. For example there is a one time fee being charged to all customers who have the program "BARRELTAGS" assigned. If a program has already been added to this special invoice run that has the same frequency set the following message will be displayed, and the system will offer the option to continue. |
| Invoice Title              | Ability to customize the title displayed on the invoice to this particular invoice run of this program. When the Bill form is setup, the Invoice Title is assigned. But this gives the ability to change it for this particular instance of an invoice. See #2 in Appendix A for where this is displayed on the Invoice                                                                                                    |
| 2                          |                                                                                                    |
| Bill Form                  | Displayed in top right corner to show what Bill Form will be applied when the Invoices are printed                                                                                                    |
| Invoice<br>Message         | Optional: This allows for 5 lines of text to be displayed in the body of the invoice that is customizable for each program. This text will be used in place of the default text established in the bill form setup table.                                                                                                    |
| Remit Message              | Optional: This allows for 5 lines of text to be displayed at the bottom of the invoice that is customizable for each program. This text will be used in place of the default text established in the bill form setup table.                                                                                                    |
| 3                          |                                                                                                    |
| Line                       | A unique number to identify each line on the invoice                                                                                                    |
| Invoice Date               | Optional: Date the Service was rendered                                                                                                    |
| Service Types              | Will automatically bring in any service type assigned to this program that had the include in special invoices checkbox set.                                                                                                    |
| Description                | Will display the Default description assigned in the Service type table. This description can be changed for each program invoice.                                                                                                    |
| Hours/Qty                  | Used in the calculation of the Amount due. If left blank it will default to "1".                                                                                                    |
| Rate                       | This is the Rate to be charged. If a Rate was set on the Service Type table, it will display it here, if the rate if different for this Invoice, it can be changed.                                                                                                    |
| Amount                     | This is the total amount due for this Service Type. Hours/Qty * Rate = Amount.<br>This is where the Monthly/Per Unit and Flat amount come into play.<br>Monthly/Per Unit will set the Rate. Flat will set Amount and leave the rate without an<br>amount.                                                                                                    |
| Total Amount<br>to Invoice | This is the Total that will be charged for each invoice generated for this Program.                                                                                                    |

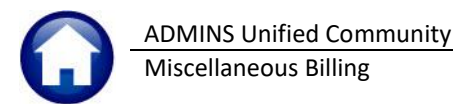

1 Steps 2 Add Program 3 Del Program 4 Add Line 5 Delete Line 6 Edit List 7 Customers

There are seven numbered buttons on the left side of the **Build Program Invoices** screen.

#### 2.2.1. [1 Steps] Button Special Invoice Process Description Date Start End Success Restart Special Invoice Processing 23-Feb-2021 09:25:31.28 09:25:31.28 **Build Program Invoices** 23-Feb-2021 10:05:23.46 10:05:26.28 Create Program Invoices 23-Feb-2021 09:26:32.89 09:26:40.77 Add / Edit Special Invoices Special Invoice Register Email Invoices Use the [1 Steps] button to return to the steps menu.

#### 2.2.2. [2 Add Program]

Use the [2 Add Program] button to bring in a new program template from which invoices will be built in the Build Program Invoices step.

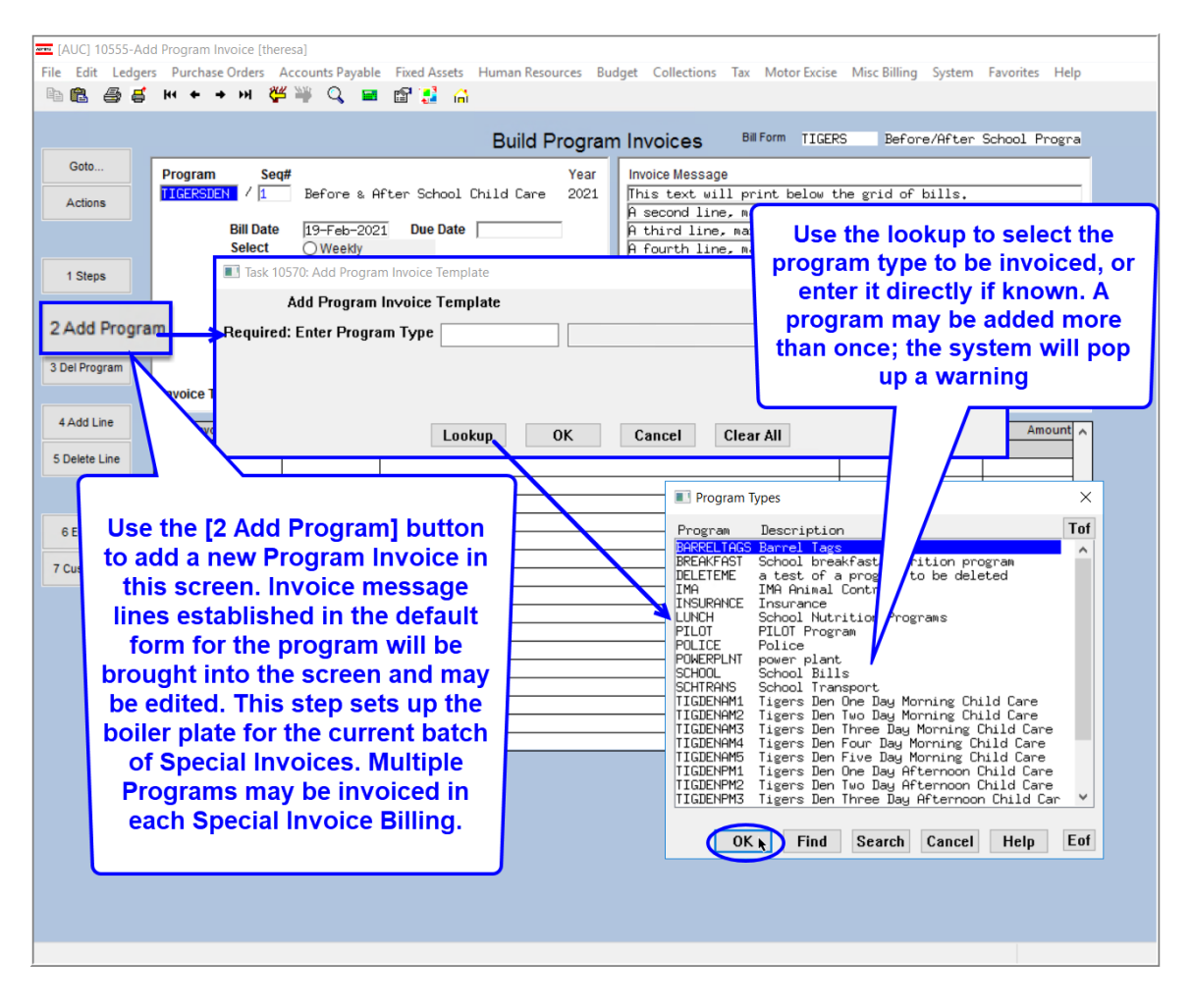

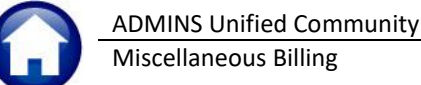

# 2.2.3. [3 Delete Program]

Use the [3 Delete Program] button to remove a program from the current special invoice process. Only delete a

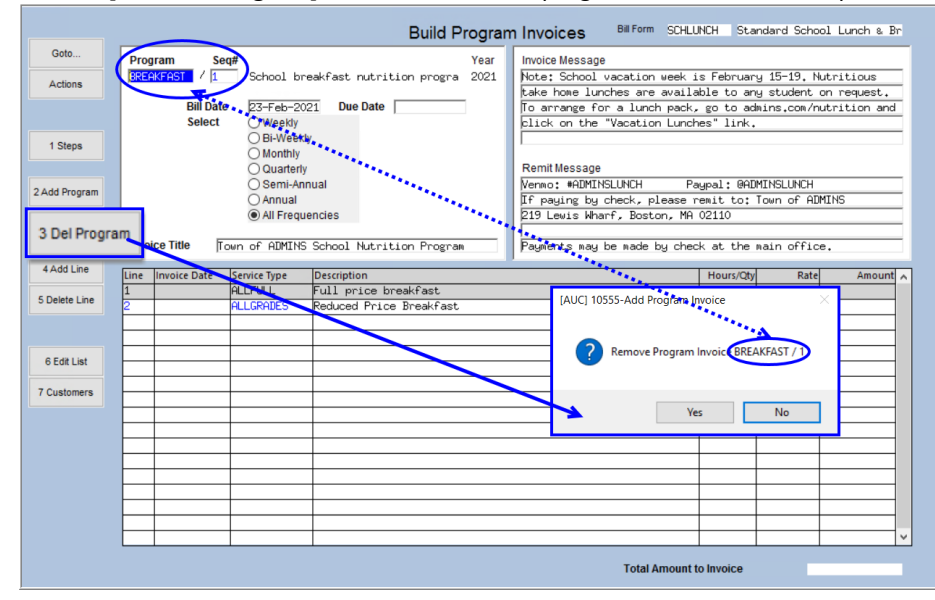

program for a form change if the form will be changed on the Service Type Table to use a *different* form.

If changing the default rate, start again. If changing the Body Text or who the payable people are do so without removing the program.

The boilerplate is taken from the Bill Form Setup when printing.

#### Figure 3 Deleting a Program Invoice Template

## 2.2.4. [4 Add Line]

Use the **[4 Add Line]** button to bring in any service type that has been defined for the program as described in section 1.3.1 above. If the <u>Create Program Invoices</u> step has not been run to collect this program for invoicing, add additional lines to the program.

The same Service type can be added to a program more than once and service types that were not automatically added to the invoice when it was created can be added.

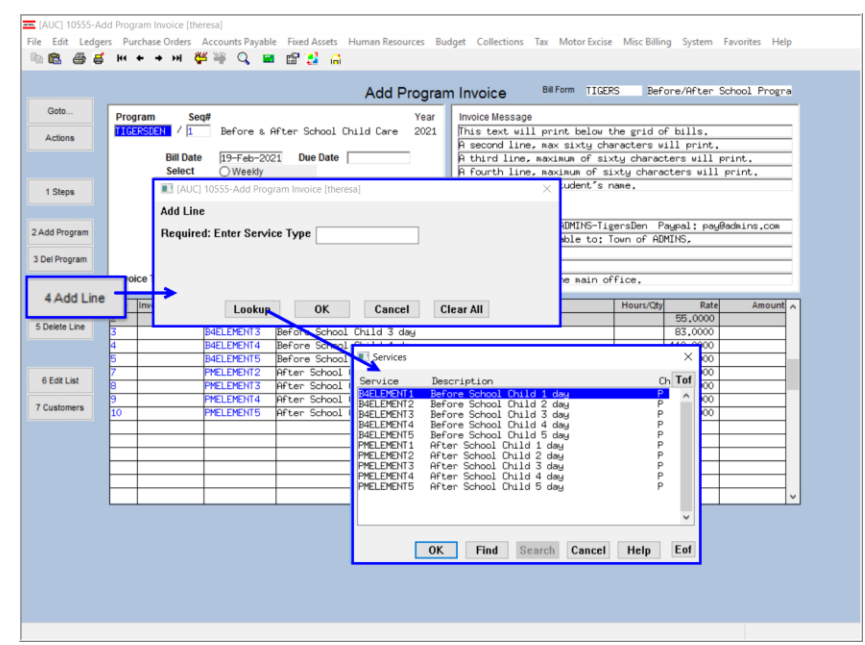

Lines may be added to a program invoice that has not had any invoices already created in the current Special Billing process.

The button will not be available if there are existing invoices, and a message in red will be displayed at the top of the screen (see Figure 5):

Figure 4 Adding a line to a Program Invoice Template

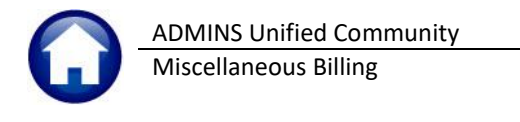

| [AU  | IC] 10555-Ad | dd Program Invoi | ce [theresa | a]            |                                                                                                    |                 |      |                |       |              |              |          |            |      |  |
|------|--------------|------------------|-------------|---------------|----------------------------------------------------------------------------------------------------|-----------------|------|----------------|-------|--------------|--------------|----------|------------|------|--|
| File | Edit Ledge   | rs Purchase Or   | ders Acc    | ounts Payable | Fixed Assets                                                                                                   | Human Resources | Budg | et Collections | Tax   | Motor Excise | Misc Billing | System   | Favorites  | Help |  |
|      | 1 6 5        | H4 + + 1         | ы 🖑         | ¥ 🔍 🖬         | 🖻 🛃 🔒                                                                                                    |                 |      |                |       |              |              |          |            |      |  |
|      | Invo         | ices crea        | ated f      | for this I    | Progran                                                                                                    | 1 Add Prog      | ram  | Invoice        | Bill  | Form SCHLU   | ICH Stand    | ard Scho | ool Lunch  | & Br |  |
| G    | ioto         | Program          | Seq#        |               |                                                                                                    | Yea             | ar   | Invoice Messag | e     |              |              |          |            |      |  |
|      | ctions       | LUNCH            | / 1         | School Nutr   | ition Progr                                                                                                    | ams 202         | 21   | Note: School   | vacat | tion week is | s February   | 15-19.1  | Autritious | s    |  |
|      |              | a series and     | -           |               | and a second second second second second second second second second second second second second second second |                 |      | take home lur  | ches  | are availak  | le to any :  | student  | on reques  | st.  |  |

Figure 5 Lines cannot be added if the Create Program Invoices step has been run for the program

## 2.2.5. [5 Delete Line]

Use the [5 Delete Line] button to remove a line from an existing Program Invoice template.

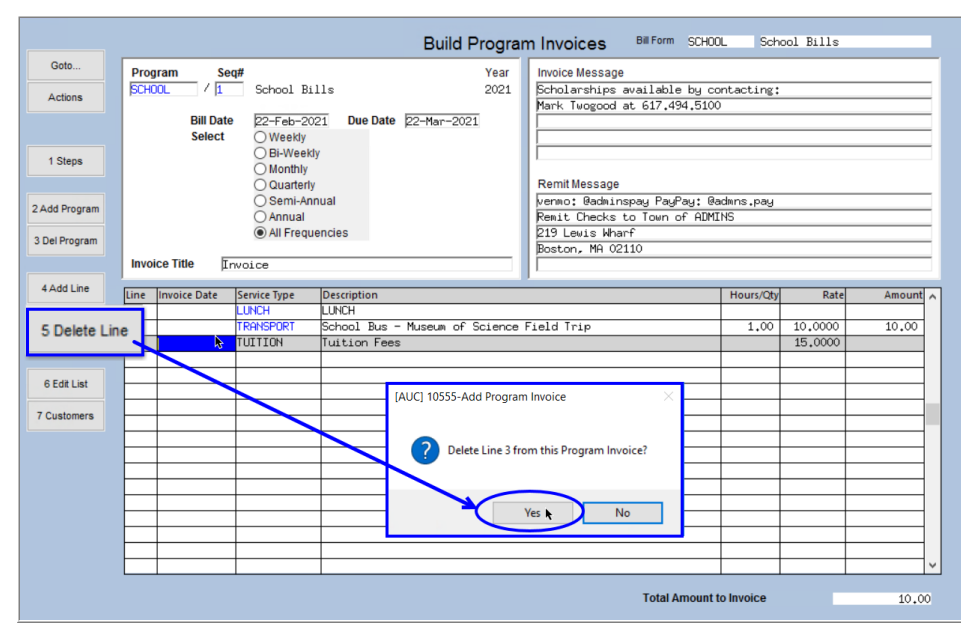

For example, the program usually includes a billing for **"TUITION"**, but no **"TUITION"** charges for the week are needed on this billing.

Delete the **"TUITION"** line from the <u>Program</u> <u>Invoice Template</u> to suppress the line from being added to all invoices during the Build step.

| TedRE - PrgInv_EditList_1055                                | 1_THERESA[3].lis                                                                                                    |                                                                                                    |                       |  |  |  |
|-------------------------------------------------------------|----------------------------------------------------------------------------------------------------|----------------------------------------------------------------------------------------------------|-----------------------|--|--|--|
| Courier New 🖌 9                                             | ▾ B/⊻■▾ः ёё ≣ ≅ ≣ @                                                                                                    |                                                                                                    |                       |  |  |  |
| 10551-MBPRGINVEDT.REP                                       | Printed 22-Feb-2021 at 17:22:24 by THERESA<br>City of ADMINS<br>Frogram Invoice Edit L                                                                                                    | Pa                                                                                                    | ge 1                  |  |  |  |
| Program : BREAKFAST<br>Beq# : 1                             | Bill Year: 2021<br>Bill Date: 10-Feb-2021<br>Due Date: Due upon receipt<br>Frequency: Monthly<br>Bill Form: Standard School Lunch & Breakfast Bi<br>Invoice Title: Town of ADMINS School Nutrition Progra | Invoice Message:<br>Note: School vacation week is February 15-19. Nutriti<br>take home lunches are available to any student on req<br>To arrange for a lunch pack, go to admins.com/nutriti<br>click on the "Vacation Lunches" link.<br>Remit Message:<br>Venno: #ADMINSLINCE Paypal: @ADMINSLINCH<br>If paying by check, please remit to: Town of ADMINS<br>219 Lewis Wharf, Boston, M& 02110<br>Payments may be made by check at the main office. | ous<br>uest.<br>on an |  |  |  |
| INVOICES ALREADY CREAT<br>Line InvoiceDate Descri<br>Reduce | plon<br>d Frice Breakfast                                                                                                    | Qty/Hrs Rate Amount Error Me<br>15.00 .3000 4.50                                                                                                    | ssage                 |  |  |  |
| Program : BREAKFAST<br>Seq# : 2                             | Bill Year: 2021<br>Bill Date: 22-Feb-2021<br>Due Date: 01-Mar-2021<br>Frequency: All Frequencies<br>Bill Form: Standard School Lunch & Breakfast Bi                                                       | 4.50<br>Invoice Message:<br>Note: School vacation week is February 15-19. Nutritious<br>take home lunches are available to any student on request.<br>To arrange for a lunch pack, go to admins.com/nutrition and<br>click on the "Vacation Lunches" link.<br>Remit Message:<br>Venno: 4.50HINSLUNCH Paypal: &ACMINSLUNCH<br>a If paying by check, please remit to: Town of ALMINS<br>219 Lewis Wharf, Boston, MA 02110                             |                       |  |  |  |

|                               | ADIVIINS Unified Com                                                                                                    | imunity                                                                                                    |
|-------------------------------|----------------------------------------------------------------------------------------------------|----------------------------------------------------------------------------------------------------|
| U                             | Miscellaneous Billing                                                                                                    |                                                                                                    |
| Program : TIGDENP<br>Seq# : 1 | H Bill Year: 2021<br>Bill Date: 22-Feb-2021<br>Due Date : Due v<br>Frequency: All Frequencies<br>Bill Form: Before/After Scho<br>Invoice Title: Tiger's Den F | Invoice Message:<br>Invoice Message:<br>This text will print below the grid of bills.<br>A second line, max sixty characters will print.<br>A third line, maximum of sixty characters will print.<br>A fourth line, maximum of sixty characters will print.<br>Replace with the student's name.<br>Remit Message:<br>Fayments: Vemo: §AININS-TigersDen Paypal: pay§admins.com<br>efore & After School Frog<br>Or Make Checks Fayable to: Town of ADMINS,<br>219 Lewis Wharf<br>Boston, MA 02110<br>Pay in person at the main office.                                                |
| Line InvoiceDate D<br>1 0     | se treated<br>secription<br>a Afternoon<br>Sash Account not Setup on Service Type<br>Revenue Account not Setup on Service 1                                   | Qty/Hrs Rate Amount Error Message<br>1.00 101.000 101.00<br>ype Table                                                                                                    |
|                               |                                                                                                    | 101.00                                                                                                    |
| Frogram : IIGERSD<br>Seq# : 1 | EN Bill Year: 2021<br>Bill Date: 22-Feb-2021<br>Due Date : Due u<br>Frequency:<br>Bill Form: Before/After Scho<br>Invoice Title: Tiger's Den B                | Invoice Message:<br>This text will print below the grid of bills.<br>A second line, max sity characters will print.<br>A third line, maximum of sixty characters will print.<br>A fourth line, maximum of sixty characters will print.<br>A fourth line, maximum of sixty characters will print.<br>Replace with the student's name.<br>ol Program Remit Message:<br>Payments: Venno: BADMINS-TigeraDen Paypal: pay@admins.com<br>efore \$ After School Frog OF Make Checks Paybale to: Town of ADMINS,<br>219 Lewis Wharf<br>Boston, MA 02110<br>Fay in person at the main office. |

#### 1B–320 Special Invoice Billing Updated 23 June 2021

In the example shown in 3, the accounting is not set up on program, so the invoices will not be created.

The error message column 4 will indicate if no amounts are present. The invoices will be created –the quantity, hours, and amounts can be corrected at the invoice level or return to the program invoice screen to make corrections.

# 2.2.7. [7 Customers]

List of all customers assigned to that program and frequency. To see all customers assigned to a program, regardless of the frequency on the customer, select all frequencies.

|                                | Build Program Invoices Bill Form SCHOOL School Bills                                                                                                    |
|--------------------------------|----------------------------------------------------------------------------------------------------|
| Goto<br>Actions                | Program         Seq#         Year         Invoice Message           School         / I         School Bills         2021         School School Bills         School School Bills         School Bills         School School Bills         School Bills         School Bills         School Bills                                                                                                    |
| 1 Steps                        | Bill Date         22-Feb-2021         Due Date         22-Mar-2021         Park. Torgood at: 617,454,5000           Select         Weekly         Bill/Weekly         Image: Select at the select at the select at t                                                                                                    |
| 2 Add Program<br>3 Del Program | Semi-Annual     Customers assigned to this Program and Frequency     Annual     Annual     All Frequencies                                                                                                    |
| 4 Add Line                     | Invoice Title Trivoice Invoice Date Service Type Description Invoice Date Service Type Description Invoice Type Description Invoice Type Descripti |
| 5 Delete Line                  | 2 TRANSPORT School Bus Lookup OK Cancel Clear All                                                                                                    |
| 6 Edit List<br>7 Customers     |                                                                                                    |
|                                |                                                                                                    |
|                                |                                                                                                    |
|                                | Total Amount to Invoice 10.00                                                                                                    |
|                                |                                                                                                    |

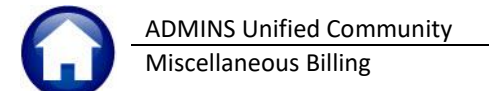

| 10552-MBPRGINVCUS.REP Printed 27-Jan-2021 at 10:23:41 by ANTHEA<br>City of ADMINS<br>Customers assigned Programs |                                    |              |              |                        |                       |  |
|----------------------------------------------------------------------------------------------------|------------------------------------|--------------|--------------|------------------------|-----------------------|--|
| Program : SCHOOL<br>Seq# : 3                                                                                     | Bill Date: 27-Jan-20<br>Due Date : | )21<br>Due 1 | upon receipt | Program Frequency: Mon | nthly                 |  |
| Customer#                                                                                                    |                                    | Line         | Frequency    | Start Date End Date    | Last-Invoiced Message |  |
| Invoices will be issued                                                                                          | ued for these Customers            |              |              |                        |                       |  |
| 00000004 JOE SMOE                                                                                                |                                    | 1            | Monthly      | 01-Jan-2021            | 19-Jan-2021           |  |
| No Invoice will be Is                                                                                            | ssued for these Customers          |              |              |                        |                       |  |
| 00000007 Mary Tarkin                                                                                             | n                                  | 1            | Monthly      | 01-Jan-2020 31-Dec-202 | 0 End Date reached    |  |
|                                                                                                    |                                    |              |              |                        |                       |  |

Return to the Steps Menu to continue.

#### 2.3. Create Program Invoices

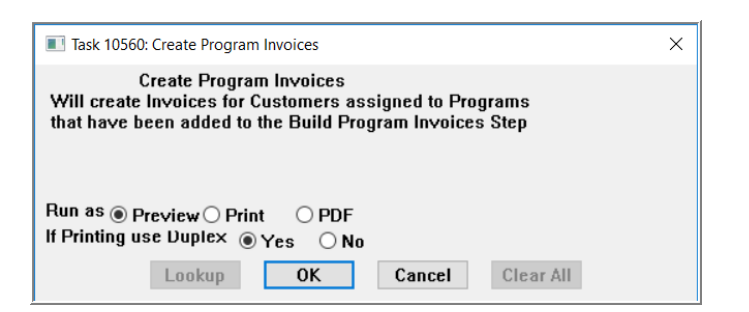

Create Program Invoices

This step in the process will create an invoice using the [Program Invoice] templates built in the previous step. An invoice for each customer meeting the criteria set on the template will be produced. The system will find customers signed up for the service and billed at the frequency on the template.

| - 🖌 TedRE - ProgInv_NewInvoices_ [6].Iis — 🗆 🗙                                                                                                    |                                                                                                    |                                                                            |  |  |  |  |  |  |
|----------------------------------------------------------------------------------------------------|----------------------------------------------------------------------------------------------------|----------------------------------------------------------------------------|--|--|--|--|--|--|
| File Edit Format Options                                                                                                    |                                                                                                    |                                                                            |  |  |  |  |  |  |
| Courier New ▼ 9 ▼ B Z U ■ ▼ ≔ 標 標 筆 著 書                                                                                                    |                                                                                                    |                                                                            |  |  |  |  |  |  |
| 10561-MBBLDFRGINV.REP Printed 23-Feb-2021 at 09:26:38 by Page 1<br>City of AlMINS<br>New Invoices Added from Programs                                                                                                    |                                                                                                    |                                                                            |  |  |  |  |  |  |
| Invoice# Customer# Name Program                                                                                                    | Bill Date Due Date                                                                                                    | Amount                                                                     |  |  |  |  |  |  |
| 000199-00         00000143         DI CRISTINA J & SON         School breakfast nutrition program           000200-00         00000168         DEREK SANDERSON         School breakfast nutrition program           000201-00         00000168         DEREK SANDERSON         School breakfast nutrition program           000201-00         00000168         DEREK SANDERSON         School Nutrition Programs           000202-00         00000168         Jude Jones Jr         School Nutrition Programs           000202-00         00000014         BERK SANDERSON         School Nutrition Programs           000202-00         00000014         MOSKOWITZ, BARRY S         School Nutrition Programs           000205-00         00000139         DI CRISTINA J & SON         School Nutrition Programs           000205-00         00000158         DEREK SANDERSON         School Nutrition Programs | 23-Feb-2021<br>23-Feb-2021<br>23-Feb-2021<br>23-Feb-2021<br>23-Feb-2021<br>23-Feb-2021<br>23-Feb-2021<br>23-Feb-2021<br>23-Feb-2021<br>23-Feb-2021 | 9.00<br>9.00<br>9.00<br>47.00<br>47.00<br>47.00<br>47.00<br>47.00<br>47.00 |  |  |  |  |  |  |
| 000208-00 0000166 CHARLES UNNO School Nutrition Programs<br>000209-00 0000167 THOMAS JEFFERSON School Nutrition Programs<br>000210-00 0000168 GERALDINE FORD School Nutrition Programs<br>New Invoices 12                                                                                                    | 23-Feb-2021<br>23-Feb-2021<br>23-Feb-2021<br>450.00                                                                                                | 47.00<br>47.00<br>47.00                                                    |  |  |  |  |  |  |

Create Program Invoices X All Programs added have been processed to Create Invoices or No Active Customers found for Entered Programs Click Build Program Invoices step or Add/Edit Special Invoices OK

If all programs already have been processed for invoices, this system will display this message. Return to the [Build Program Invoice] step to add programs if needed; if not, continue to the [Add/Edit Special Invoices] step.

# 2.4. Add / Edit Special Invoices

Add / Edit Special Invoices

The system presents a screen for data entry, and each invoice can stand alone and have a specific Invoice Message, Remit Message, and programs. Add as many special invoices as required; for each, click on the [2 Add Invoice] button.

| [AUC] 10520-Ad  | d / Edit Special Invoic | es             |                   |                       |          |                                   |                          |              |                |  |
|-----------------|-------------------------|----------------|-------------------|-----------------------|----------|-----------------------------------|--------------------------|--------------|----------------|--|
| File Edit Ledge | rs Purchase Orders      | Accounts Payab | le Fixed Assets H | Human Resour          | rces Bud | lget Collections Tax Motor Excise | Misc Billin              | ng System    | Favorites Help |  |
| ħ 🛍 🖨 着         | кч <del>с</del> → м Қ   | 🛱 👾 🔍 🗖        | I 🗊 🛃 🖓           |                       |          |                                   |                          |              |                |  |
|                 |                         |                |                   |                       | _        |                                   |                          |              |                |  |
|                 |                         |                | A                 | dd / Edit             | Spec     | al Invoices Bill Form SCHLU       | JNCH Sta                 | ndard Schoo  | l Lunch & Br   |  |
| Goto            | Invoice# Bil            | ll Date        | Due Date          | Program               | Year     | Invoice Message                   |                          |              |                |  |
| Actions         | 23 000199-00            | -Feb-2021      |                   | BREAKFAST             | 2021     | Note: School vacation week :      | is Februar               | y 15–19. Nu  | tritious       |  |
|                 | Invoice To Custom       | er 00000147    |                   |                       |          | take home lunches are availa      | able to an               | y student o  | n request.     |  |
|                 | DI CRISTINA J &         | SON            |                   |                       |          | click on the "Vacation Lunch      | , go to au<br>nes" link. | MINS.COM/NU  | cricion and    |  |
| 1 Stane         |                         |                |                   |                       |          | 1                                 |                          |              |                |  |
| T Steps         | 170 WYOMING AVE         |                |                   |                       |          | Demit Mercere                     |                          |              |                |  |
|                 |                         |                |                   |                       |          | Vermit message                    | aupal: RAN               | MTNSLLINCH   |                |  |
| 2 Add Invoice   |                         |                |                   |                       |          | If paying by check, please        | remit to:                | Town of ADM  | INS            |  |
| 3 Del Invoice   |                         |                |                   |                       |          | 219 Lewis Wharf, Boston, MA       | 02110                    |              |                |  |
|                 | BOSTON                  |                | [MA [5            | 5337-0000             |          | Property and by abo               | -1* *!                   |              |                |  |
|                 | I                       |                |                   |                       |          | Fagments may be made by the       | sk at the                | Main office  | •              |  |
| 4 Add Line      | Line Invoice Date       | Service Type   | Description       |                       |          |                                   | Hours/Qty                | Rate         | Amount 🔨       |  |
| 5 Delete Line   | 1                       | ALLFULL        | Full price bre    | eakfast<br>Preskleret |          |                                   | 5,00                     |              | 7,50           |  |
|                 | 2                       | HELGRHDES      | Reduced Frice     | DIPEARTASU            |          | $\rightarrow$                     | 5.00                     |              | 1,50           |  |
| C Add Customer  |                         |                |                   |                       |          |                                   |                          |              |                |  |
| 6 Add Customer  |                         |                |                   |                       |          |                                   |                          |              |                |  |
|                 |                         |                |                   |                       | Each     | invoice may be edited to o        | change t                 | he due da    | ite or         |  |
| 9 Edit List     |                         |                |                   |                       | addre    | ess, customize the invoice        | and rer                  | nit messa    | ges,           |  |
|                 |                         |                |                   |                       | and      | remove or add lines from          | the grid                 | I. All featu | ires           |  |
|                 | L                       |                |                   |                       | avalla   | to adit invoices created          | al invoice               | e may be i   | usea           |  |
|                 |                         |                |                   |                       |          | to eait invoices created          | via ure te               | mpiate.      | HI             |  |
|                 |                         |                |                   |                       |          |                                   |                          |              |                |  |
|                 |                         |                |                   |                       |          |                                   |                          |              |                |  |
|                 | <u> </u>                |                |                   |                       |          |                                   |                          |              |                |  |
|                 |                         |                |                   |                       |          |                                   |                          |              | ~              |  |
|                 |                         |                | ·                 |                       |          |                                   |                          |              |                |  |
|                 |                         |                |                   |                       |          | Total Amount                      | to Invoice               |              | 9,00           |  |
|                 |                         |                |                   |                       |          |                                   |                          |              |                |  |

| Field                  | Description                                                                                                    |
|------------------------|----------------------------------------------------------------------------------------------------|
| Invoice#               | This is a number automatically assigned by the system when a new invoice is added                                                                                                    |
| Bill Date              | Required: Date of the invoice                                                                                                    |
| Due Date               | Optional: Due date of the Invoice. If left blank the invoice will display <b>Due upon receipt</b> instea of a date                                                                                                    |
| Invoice to<br>Customer | Required: This is the Customer Name and Mailing Address of the Invoice.                                                                                                    |
| Invoice Message        | Optional: This allows for 5 lines of text to be displayed in the body of the invoice that is customizable for each individual invoice. This text will be used in place of the default text established in the bill form setup table.   |
| Remit Message          | Optional: This allows for 5 lines of text to be displayed at the bottom of the invoice that is customizable for each individual invoice. This text will be used in place of the default text established in the bill form setup table. |
| Line                   | A unique number to identify each line on the invoice                                                                                                    |

ADMINS Unified Community Miscellaneous Billing

| Field        | Description                                                                                                    |
|--------------|----------------------------------------------------------------------------------------------------|
| Invoice Date | Optional: Date the Service was rendered                                                                                                    |
| Service Type | Will display the Service Type codes associated with this service                                                                                                    |
| Description  | Will display the Default description assigned in the Service type table. This description can be changed for each individual invoice.                                           |
| Hours/Qty    | Used in the calculation of the Amount due. If left blank it will default to 1.                                                                                                  |
| Rate         | This is the Rate to be charged. If a Rate was set on the Service Type table, it will display it here, if the rate if different for this Invoice, it can be changed.             |
| Amount       | This is the total amount due for this Service Type. Hours/Qty * Rate = Amount.<br>Monthly/Per Unit will set the Rate. Flat will set Amount and leave the rate without an amount |

#### **Table 2 Navigation Buttons**

| Navigation Button | Purpose                                                            |
|-------------------|--------------------------------------------------------------------|
| 1 Steps           | This returns to the Special Invoice Process Steps Menu             |
| 2 Add Invoice     | Add an Invoice to the batch                                        |
| 3 Del Invoice     | Delete an invoice from the batch                                   |
| 4 Add Line        | Add additional Service Types to the invoice                        |
| 5 Delete Line     | Delete the currently selected line from the invoice                |
| 6 Add Customer    | Add a new Customer – see also section 1.4 before adding a customer |
| 5 Delete Line     | Delete a line from the invoice                                     |
| 9 Edit List       | Edit and Error check of all entered Invoices                       |

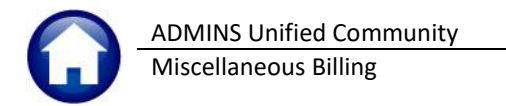

# 2.4.1. [1 Steps]

| Special Invoice Process            |
|------------------------------------|
| Description                        |
| Restart Special Invoice Processing |
| Build Program Invoices             |
| Create Program Invoices            |
| Add / Edit Special Invoices        |
| Special Invoice Register           |
| Print Invoices                     |
| Email Invoices                     |
| Post Invoices                      |

Click on the **[1 Steps]** button to return to the Special Invoice Process steps menu. Any data entered up until this time will be preserved.

To clear all data entered, use the **[Restart Special Invoice Processing]** button.

## 2.4.2. [2 Add Invoice]

This will add a customer to be invoiced to the batch.

| 🛄 Task 10510: Add Special Invoice                  | × |
|----------------------------------------------------|---|
| Add Special Invoice                                |   |
| Optional: Enter Customer Number                    |   |
| Required: Enter Program Type                       |   |
|                                                    |   |
|                                                    |   |
|                                                    |   |
| Lookup <u>O</u> K <u>C</u> ancel Clear <u>A</u> ll |   |

| Prompt          | How Used                                                                                                    |
|-----------------|----------------------------------------------------------------------------------------------------|
| Customer Number | Optional: Enter the customer# or use the [Lookup] button to search for a customer                                                          |
|                 | by the Service Address. If the Customer# is not entered here –enter the Customer# on the entry screen.                                     |
| Program Type    | <b>Required</b> : Enter the <b>Program Name</b> to be invoiced. Use the <b>[Lookup]</b> button to see all available <b>Program Types</b> . |

#### Click [OK]

An invoice showing all the different service type charges that were setup under that program will be displayed.

Only the service types that have an Amount entered will be printed on the Invoice. No need not delete the unused service types; just leave the Hours/Qty, Rate and Amount fields blank.

ADMINS Unified Community

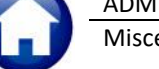

Miscellaneous Billing

| Invoice#       Bill Date       Due Date       Program         D00002-00       B0-Apr-2015       WSNEWSRV         Invoice To Customer       D00000000         Invoice To Customer       D00000000         Invoice To Customer       D00000000         Invoice To Customer       D00000000         Invoice To Customer       D000000000         Invoice Date       Service Type         Description       Hours/Qty         Remit Message       Invoice Massage         Invoice Date       Service Type         Description       Hours/Qty         Remit Message       Invoice Massage         Invoice Date       Service Type         Description       Hours/Qty         Remit Number       Invoice Massage         Invoice Date       Service Type         Description       Hours/Qty         Remit Number       Invoice Massage         Invoice Date       Service Calls         Invoice Date       Service Calls         Invoice Date       Service Calls         Invoice Date       Invoice Massage         Invoice Date       Invoice Massage         Invoice Date       Service Calls         Invoice Massage       Invoice Massage                                                                                                    |                                                                                                    | Edit Special Invoices                                                                                                    | Bill Form WSSPCIN | V Water/S | ewer Speci | al Servic |
|----------------------------------------------------------------------------------------------------|----------------------------------------------------------------------------------------------------|----------------------------------------------------------------------------------------------------|-------------------|-----------|------------|-----------|
| Line       Invoice Date       Service Type       Description       Hours/Oty       Rate       Amount         1       PAPPFEE       Application Fee       Image: Construction Fee       Image: Construction Fee | Invoice#         Bill Date         Du           000002-00         30-Apr-2015         Image: Source of the source of the source | e Date Program Invoice Message Strengthered Strengthered |                   |           |            |           |
| II6     WTAPFEEEQUIP Water Tapping Fee-Equipment       II7     WTAPFEELAB       Water Tapping Fee-Labor                                                                                                    | Line         Invoice Date         Service Type           1         PAPPFEE           2         PERMIT           3         PLIFEFEE           4         SAPPFEE           5         SINSPFEE           6         SOTHFEE           7         STAPFEELAB           8         STAPFEELAB           9         STAPFEEMAT           10         WAPPFEE           11         WCONNFEE           12         HINSPFEE           13         WNENMETER           14         WOTHPEE           15         WTAPFEE           16         WTAPFEEAB                                                                                                    | Description<br>Application Fee<br>Permit Number<br>Life Cycle Fee<br>Sewer Application Fee<br>Sewer Dther Fees (Service Calls)<br>Sewer Tapping Fee-Equipment<br>Sewer Tapping Fee-Materials<br>Water Application Fee<br>Water Connection Fee<br>Water Connection Fee<br>Water Tapping Fee-Water Calls)<br>Water Tapping Fee<br>Water Tapping Fee<br>Water Tapping Fee<br>Water Tapping Fee<br>Equipment<br>Water Tapping Fee-Equipment<br>Water Tapping Fee-Equipment                                                                                                    |                   | Hours/Qty | Rate       | Amount    |

If the customer# was not entered on the Add Invoice screen, it must be entered here. An invoice will not print without a valid Customer Name and address.

# 2.4.3. [3 Del Invoice]

If an invoice was created but no longer needed, or the wrong program was selected when adding an invoice, delete the invoice from the batch.

| [AUC] 10520-Edit Special Invoices 🛛 🔀 | Click the <sup>3 Del</sup>    | button                               |
|---------------------------------------|-------------------------------|--------------------------------------|
| Remove Invoice 000101-00              | The system w                  | vill display this message:           |
|                                       | Click <b>[No]</b><br>function | to cancel the delete invoice         |
| <u>Y</u> es <u>N</u> o                | Click [Yes]                   | to delete the invoice from the batch |

# 2.4.4. [4 Add Line]

Add additional lines to the invoice if:

- a fee is charged more than once
- an activity is performed more than once
- it is not a service type that is automatically assigned to an invoice—for example, an NSF or CREDIT needs to be added to this invoice.

Each may be listed separately on the invoice.

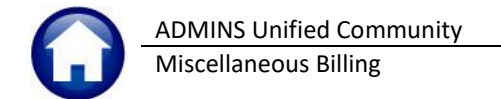

Click the 4Add Line button.

Enter the Service type to be added. Use the [Lookup] button to see a list of available service types for the program being used on this invoice.

| 🔣 [AUC] 10520-Edit Special Invoices [dimond]      | K |
|---------------------------------------------------|---|
| Add Line                                          |   |
| Required: Enter Service Type                      |   |
|                                                   |   |
|                                                   |   |
| Lookup <u>O</u> K <u>Cancel</u> Clear <u>A</u> ll |   |

## 2.4.5. [5 Delete Line]

Delete any line on the Invoice that is no longer needed, but an invoice must have at least one line to be a valid invoice. There is no need to delete unwanted lines on an invoice if the Hours, Rate and Amount fields are left blank, the line will not appear on the printed invoice.

Click the <sup>5 Delete Line</sup> button.

The system will display following message:

| [AUC] 10520-Edit Special Invoices | × |
|-----------------------------------|---|
| Delete Line 8 from this Invoice?  |   |
| Yes No                            |   |

Click [No]to cancel the delete line functionClick [Yes]to remove that line from the invoice

## 2.4.1. [6 Add Customer]

Add a new Customer by clicking the <sup>6 Add Customer</sup> button, if after searching for the Service Address none is found (see section 1.4 above).

If a customer number has already been set in the "Invoice to Customer" field, the system will display this message:

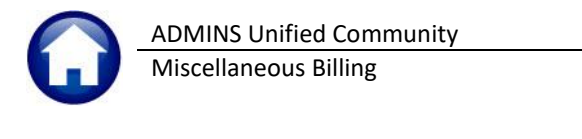

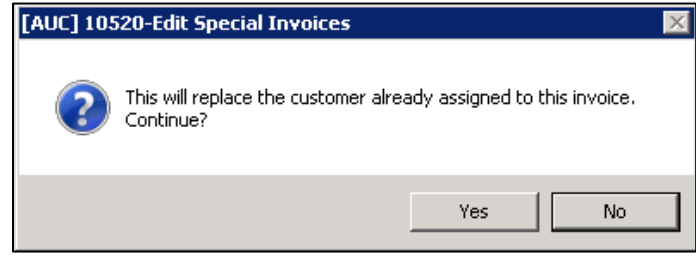

Click [No]to keep the current customer informationClick [Yes]to replace the current customer information

| Enter the new customer information               | on in the resulting screen: |
|--------------------------------------------------|-----------------------------|
| IAUC] 10520-Add / Edit Special Invoices [therese | a] X                        |
| Add Customer - Service Address Information       | n                           |
| Required: Enter Name 1                           |                             |
| Optional: Enter Name 2                           |                             |
| Required: Enter Street#                          |                             |
| Required: Enter Street Name                      |                             |
| Optional: Enter Unit#                            |                             |
| Required: Enter City                             |                             |
| Required: Enter State                            |                             |
| Required: Enter Zip Code                         |                             |
| Mailing Address same as Service Address          | ● Yes ○ No                  |
|                                                  |                             |
|                                                  |                             |
| Lookup                                           | OK Cancel Clear All         |

| Field Name  | How Used                                                                 |
|-------------|--------------------------------------------------------------------------|
| Name 1      | This will be the Customer Name set in the Customer database              |
| Name 2      | Optional: if there is additional customer name information enter it here |
| Street#     | Required: Enter the House number of the property                         |
| Street Name | Required: Enter the Street Name.                                         |
| Unit#       | Optional: Enter the Unit#                                                |
| City        | Required: Enter the City Name                                            |
| State       | Required: Enter the State                                                |
| Zip Code    | Required: Enter the Zip Code                                             |
|             |                                                                          |

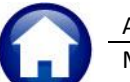

fields are availabl for data entry:

Enter the Mailing

| Field Name                                                | How Used                                                                                                    |                                                                                                    |
|-----------------------------------------------------------|----------------------------------------------------------------------------------------------------|----------------------------------------------------------------------------------------------------|
| Mailing Address same as<br>Service Address<br>② Yes / ③No | Is the Mailing address the same as the Service address of the pro<br>• Yes – the mailing address and service address are the same<br>• No – the mailing address is different to the service address                                                                           | perty entered abov                                                                                                    |
|                                                           | Add Customer - Service Address Information  Required: Enter Name 1  Optional: Enter Name 2  Required: Enter Street#  Required: Enter Street Name  Optional: Enter City  Required: Enter City  Required: Enter Zip Code  Mailing Address same as Service Address      Yes O No | If the addresses<br>are different and<br><b>O</b> No is selected,<br>the system will<br>display this screen<br>fill in the data as<br>described above;<br>note that<br>additional addres |

Lookup OK Cancel Clear All

address information and click [OK].

| [AUC] 10520-Add / Edit Special Invoices X                               | If the customer<br>Service Address                                  |
|-------------------------------------------------------------------------|---------------------------------------------------------------------|
| Service Address already assigned to Customer 00000022. Continue to add? | already exists in the<br>Customer Database,<br>the following messag |
| Yes No                                                                  | Click <b>[No]</b> Cancel                                            |
| the add new customer and bring the mailing address informat             | tion from the existing                                              |

the add new customer and bring the mailing address information from the existing customer into the invoice

Click **[Yes]** Create a new Customer# and bring the mailing address information entered for the new Customer # into the invoice

## 2.4.2. [9 Edit List]

Click on [9 Edit List] to produce the Special Invoice Edit List. Review the edit list for errors prior to continuing.

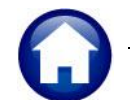

TedRE - SpcInv\_BillReg\_THERESA[14].lis File Edit Format Options

10525-MBREP:MBSPCINVREG.REP

000202-00 00000008 School Nutrition Programs

000203-00 00000014 School Nutrition Programs

000204-00 00000041 School Nutrition Programs

000205-00 00000139 School Nutrition Programs

000206-00 00000143 School Nutrition Programs

000207-00 00000158 School Nutrition Programs

000208-00 00000166 School Nutrition Programs

000209-00 00000167 School Nutrition Programs

000210-00 00000168 School Nutrition Programs

Invoice# Customer Program

ADMINS Unified Community

**Miscellaneous Billing** 

| 10522-MBSPCINVLST.REP                                                           | Printed 22-Jun-2021 at 17                                                                       | 7:20:35 k<br>Ci<br>Special | by THERESA<br>ity of ADMINS<br>Invoice Edit L | Page 1                                                                                                    |
|---------------------------------------------------------------------------------|-------------------------------------------------------------------------------------------------|----------------------------|-----------------------------------------------|----------------------------------------------------------------------------------------------------|
| Invoice# : 000199-00<br>Bill Date: 23-Feb-2021<br>Due Date :<br>Bill Year: 2021 | Invoice to Customer: 00000143<br>DI CRISTINA J & SON<br>170 WYOMING AVE                         |                            |                                               | Invoice Message:<br>Note: School vacation week is February 15-19. Nutritious<br>take home Unches are available to any student on request.<br>To arrange for a lunch pack, go to admins.com/nutrition and<br>click on the "Vacation Lunches" link.<br>Remit Message:<br>Vermo: adMINSINUME Parmal: &ADMINSINUME                                 |
|                                                                                 | BOSTON                                                                                          | MA                         | 55337-0000                                    | If paying by check, please remit to: Town of ADMINS<br>219 Lewis Wharf, Boston, MA 02110<br>Payments may be made by check at the main office.                                                                                                    |
| INVOICE WILL NOT PRINT<br>No Bill Form Setup in Set                             | rvice Type Table                                                                                |                            |                                               |                                                                                                    |
| Line InvoiceDate Descript:<br>1 Full prid<br>Cash Acc<br>Revenue                | ion<br>se breakfast<br>sount not Setup on Service Type Tal<br>Account not Setup on Service Type | ole<br>Table               |                                               | Qty/Hrs Rate Amount Error Message<br>5.00 7.50 No Bill Form Setup<br><br>7.50                                                                                                    |
| Invoice# : 000200-00<br>Bill Date: 23-Feb-2021<br>Due Date :<br>Bill Year: 2021 | Invoice to Customer: 00000158<br>DEREK SANDERSON<br>170 WYOMING AVE                             | 1/5                        |                                               | Invoice Message:<br>Note: School vacation week is February 15-19. Nutritious<br>take home lunches are available to any student on request.<br>To arrange for a lunch pack, go to admins.com/nutrition and<br>click on the "Vacation Lunches" link.<br>Remit Message:<br>Venno: #ARMINSLUNCH Paypal: %ARMINSLUNCH<br>16 solid biocheck biochest |
| INVOICE WILL NOT PRINT<br>No Bill Form Setup in Set                             | BOSION                                                                                          | MA                         | 02110-0000                                    | If paying by check, please remit to: Town of ADMINS<br>219 Lewis Mnarf, Boston, NA 02110<br>Payments may be made by check at the main office.                                                                                                    |

# 2.5. Special Invoice Register

000199-00 00000143 School breakfast nutrition program DI CRISTINA J & SON

000200-00 00000158 School breakfast nutrition program DEREK SANDERSON

000201-00 00000168 School breakfast nutrition program GERALDINE FORD

Frinted 23-Feb-2021 at 12:09:08 by THERESA City of ADMINS Special Invoice Register

Mailing Name & Address

Jude Jones Jr for: student lunches CAMBRIDGE, MA 02141-0000

BENTON, JOHN B JR

MOSKOWITZ, BARRY S

GEORGE BECK

J. CHRISTINA

CHARLES JUNO

DEREK SANDERSON

THOMAS JEFFERSON

GERALDINE FORD

2

Invoices with Errors Invoices to Print Invoices to Email

Property of ADMINS, Inc. No unauthorized use, distribution or reproduction permitted.

| Task 10525: Special Invoice Register                                                                                           | × |
|----------------------------------------------------------------------------------------------------|---|
| Special Invoice Register                                                                                                    |   |
| Run as $\textcircled{O}$ Preview $\bigcirc$ Print $\bigcirc$ PDF<br>If Printing use Duplex $\textcircled{O}$ Yes $\bigcirc$ No |   |
| Lookup OK Cancel Clear All                                                                                                    |   |

Click on this step to generate the Special Invoice Register. The **"Run as"** options include Print/Preview/**PDF®**. Run the special invoice register before printing or email invoices. This is a required step. This report will verify all the invoices added and lists invoices that will print and those that will not print due to errors.

Special Invoice Register

Page 1

1

7.50 INVOICE WILL EMAIL

7.50 INVOICE WILL PRINT

6.00 INVOICE WILL PRINT

45.00 INVOICE WILL PRINT

8.00 INVOICE WILL EMAIL

47.00 INVOICE WILL EMAIL

45.00 INVOICE WILL PRINT

47.00 INVOICE WILL EMAIL

47.00 INVOICE WILL PRINT

125.00 INVOICE WILL EMAIL

45.00 INVOICE WILL PRINT

45.00 INVOICE WILL PRINT

B111 Am

The Special Invoice Register "Message" column will indicate if the invoice will be PRINTED or EMAILED.

The register provides a <sup>2</sup> total number of invoices to print, to email, and a grand total count and dollar amount.

If there are errors on invoices, review the error message and go back into the [Add/Edit Special Invoice] step and correct the error. Run the register again. Repeat this step until all the invoices are error-free.

Updated 23 June 2021 tc

Figure 6 Special Invoice Register showing no errors – all invoices will be sent either via email or printed.

240.50

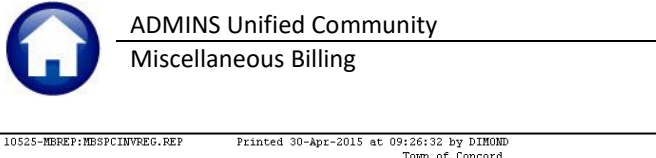

| 10525-MBREP:MESPCINVREG.REP Printed 30-Apr-2015 | at 09:26:32 by DIMOND<br>Town of Concord<br>Special Invoice Register | Page 1                                                                                                    |
|-------------------------------------------------|----------------------------------------------------------------------|----------------------------------------------------------------------------------------------------|
| Invoice# Customer Program                       | Mailing Name & Address                                               | Bill Amount Message<br>INVOICE WILL NOT PRINT<br>NO Amounts to Invoice<br>Mailing Address Hissing<br>Invoice To Name missing |
|                                                 | Invoices to Print<br>Invoices with Errors 1                          |                                                                                                    |

If there are errors on any invoices, go back to the Add/Edit Special Invoice step to correct the errors or delete the unwanted invoices.

This step also checks if there are any invoices to print or to email. If there are no invoices to print or email, none of the subsequent steps will be available. If there are invoices to print but not email, the process will turn off the **Email Invoices** step and set the step start date (success flag for the unused email step).

| Endiriniyologa                     | step and set the step start date/suc | cess hag for the unused email step; |
|------------------------------------|--------------------------------------|-------------------------------------|
| once the invoices are printed, the | Print Invoices                       | step will have a step start         |
| date/success flag                  |                                      |                                     |

2.6. Print Invoices Print Invoices

|                                                                                                    | ^                                                                                                    |         |
|----------------------------------------------------------------------------------------------------|----------------------------------------------------------------------------------------------------|---------|
| Print Invoices                                                                                                    |                                                                                                    | ll<br>c |
| ptional: Enter Program Type                                                                                                    |                                                                                                    | n       |
| ntional: Enter Invoice#                                                                                                    |                                                                                                    |         |
| puonal. Enter involce# Edit Uv                                                                                                    | values:                                                                                                    | v       |
| Lookup OK Car                                                                                                    | ncel Clear All                                                                                                    |         |
|                                                                                                    |                                                                                                    |         |
|                                                                                                    |                                                                                                    |         |
| Halo                                                                                                    |                                                                                                    |         |
| DMIN dool Department-000201<br>AMIN dool Department-000201<br>Main Report                                                                                                    | - CRYSTAL REPORTS                                                                                                    |         |
| Use the print button to invoke the                                                                                                    | OWN OF ADMINS<br>INS School Department<br>Different Ward<br>Detablowalut portalization                                                                                                    |         |
| standard windows printer dialog;                                                                                                    | soles allunol Quadminessen                                                                                                    |         |
| cloct the decired printer and click on the summer                                                                                                    |                                                                                                    |         |
| print to send the invoices to the                                                                                                    | IINS School Nutrition Program                                                                                                    |         |
| print to send the invoices to the printer and chick of a lown of ADM invoices to the printer.                                                                                                    | IINS School Nutrition Program<br>and of Person, 2022 Peace visit administers in vestilists for<br>w Oty Rate Amount Billed                                                                                                    |         |
| print to send the invoices to the printer and circk of the send the invoices to the printer.                                                                                                    | IIINS School Nutrition Program<br>print of Fohmuny, 2021 Planar-sink administrations for<br>the Company of the Company of the Comp                                                                                                    |         |
| print to send the invoices to the printer.                                                                                                    | IIINS School Nutrition Program<br>w Og Rev Avenue Bilder<br>(54) Statistics for 35.8)<br>(54) Statistics Bell Data 37.80<br>X of Avenue Bilder<br>Statistics Bell Data 37.80<br>Avenue Bilder<br>Statistics Bell Data 47.80<br>Statistics Bell Data 47.80<br>Statistics Bell Dat |         |
| Print General Layout                                                                                                    | IIINS School Nutrition Program<br>we of aff-drawny, 2022 Fluxs - size allows are travelise for<br>we <u>Or Res Access Billed</u><br>15-02 Stationes <u>Bill</u><br>X Met Date <u>37.00</u><br>Met Date <u>37.00</u>                                                                                                    |         |
| Print General Layout   Select Printer                                                                                                    | IIINS School Nutrition Program<br>with of Tohnoy, 2022 Floar-vial alloin and values for<br>with the second second seco                                                                                                    |         |
| Print Conserved to Printer and click of the print to send the invoices to the print to send the invoices to the print of the print of t | III.NS School Nutrition Program<br>with of Tohrony, 2012 Floar-vial allois and walking for<br>with the second second s                                                                                                    |         |
| Image: Additional and clock of the print to send the invoices to the print to send the invoices to the print of the invoice of the invoice o                                | IIINS School Nutrition Program<br>who of Tohrano, 2011 Floar-vial allois an in values for<br>who of Tohrano, 2012 Floar-vial allois an in values for<br>the state of the state of th                                                                                                    |         |
| Image: Status       Image: Status       Image: Status<                                                                                                    | An School Nutrition Program<br>who of Through, 2012 Four-vial allois an in values of or<br>the second school Nutrition Program (1997)<br>5 - 13 Justifiers<br>For Program (Surface School )<br>For Program (Surface School )<br>For Program (Surface School )                                                                                                    |         |
| Select Printer     Select Printer       Select Printer     Select Printer       Status:     Ready       Print to file     Preference       Status:     Ready       Print to file     Preference                                                                                                    | Annual Control of the second second s                                                                                                    |         |

123

Cancel

C Current Page

Print

Total Page No.: 2

1-2

gle page number or a example 5-12

D-

Current Page No.: 1

Click the [Print Invoices] step in the Special Invoice process to print the invoices. Select just a single program type or up to nine invoices to print. These optional selections may be ignored, and all invoices will print.

he bills will display on the screen using he **AdmCrv** Viewer.

Click on the printer icon located in the toolbar to launch the standard Windows<sup>®</sup> printer dialog box.

Click on the [Print] button.

Once all the invoices are printed, close the AdmCrv Viewer window by clicking File ▶ Exit.

Zoom Factor: Whole Page

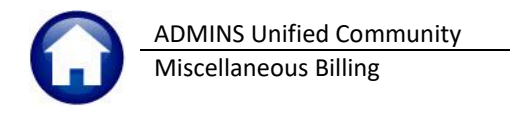

## 2.7. Email Invoices

| Task 10532: Email Invoices                                                                | × | Click the <b>[Email Invoices]</b> step in the                                                                                                    |
|-------------------------------------------------------------------------------------------|---|----------------------------------------------------------------------------------------------------|
| Email Invoices<br>Optional: Enter Program Type<br>Optional: Enter Invoice# Edit 0 values: |   | Special Invoice process to email the<br>invoices. Select just a single program typ<br>or up to nine invoices to print. These<br>optional selections may be ignored, and all<br>invoices will be emailed. |
| Lookup OK Cancel Clear All                                                                |   |                                                                                                    |

Email Invoices

### 2.8. Post Invoices Post Invoices

Posting is the last step and cannot be reversed.

# STOP Do not post until the Invoices have printed properly.

Posting does the following:

- creates the Collection Invoices so they are ready to receive payments
- creates general ledger transactions (if the Service Types are set to post to Accounts Receivable),
- attaches electronic copies of the invoices to the bills if setup to do so (if Collections Module Control Sequence #11006 is set to "Y").

When ready to proceed select the output format for the posting reports.

| 🔳 Task             | 10540: Post Invoices                                                                                                    |                                     |
|--------------------|----------------------------------------------------------------------------------------------------|-------------------------------------|
| This               | Post Invoices<br>process will discard any Invoices not printed                                                                                                    |                                     |
| Run as<br>If Print | © Pre <u>v</u> iew ○ <u>P</u> rint ○ P <u>D</u> F<br>ing use Duplex ⊙ <u>Y</u> es ○ <u>N</u> o                                                                                                    |                                     |
|                    | Lookup <u>O</u> K <u>C</u> ancel C                                                                                                    | lear <u>A</u> ll                    |
| Post Spec          | cial Invoice Billing                                                                                                    | If the                              |
| ?                  | Invoices found that were not printed and will be discarded<br>during the posting<br>Click OK to Continue and discard invoices not printed<br>or Click CANCEL to exit posting and correct invoices | errors<br>from<br>syster<br>Click [ |
|                    | OK Cancel                                                                                                    | disca<br>Click [<br>corre           |

If there are any invoices in the batch that contain errors and therefore did not print, **they are discarded** from the batch during the posting process. The system will display the following message:

Click [OK]to continue with the posting anddiscard any invoices that were not printedClick [Cancel]to exit the posting process andcorrect any invoices with errors

If [OK] was selected, a message is displayed showing the number of special invoices that will post.

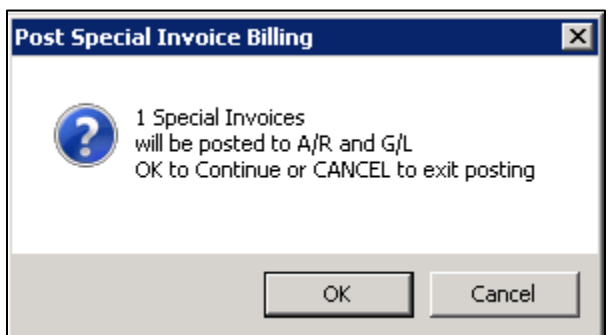

The system will produce a General Ledger posting report. The report should be reviewed for accuracy and supplied to the Accounting office for processing if posting to Accounts Receivable. If not posting to Accounts Receivable then this report will be displayed:

| 5567-REBILLGLPST. | REP Printed 15-Apr-2015 a<br>Town<br>Billir | t 13:40:51 by DIMOND<br>of ADMINS<br>g GL Posting | Page 1       |
|-------------------|---------------------------------------------|---------------------------------------------------|--------------|
| GL Posting#:      |                                             | Billing Batch# : 0000000012                       |              |
| FY Date           | Account#                                    | Description                                       | Debit Credit |
| No Records Select | ed                                          |                                                   |              |

Payments may now be processed against these bills.

# **3. REPRINT MULTIPLE BILLS**

This feature allows sending a subsequent invoice to customers who have not paid, or a notice of a credit for customers who have overpaid.

screen.

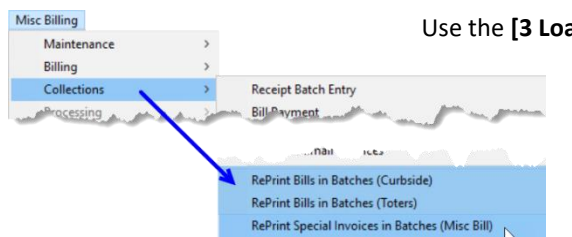

#### Use the **[3 Load Bills]** button on the **Reprint Special Invoices in Batches** (Misc Bill) screen to load all invoices with outstanding balances (or credit balances) into the reprint multiple bills

If there are already bills selected for printing in the screen, the first

prompt will remind the user that this step will replace all bills already entered in the screen to reprint. Click **[Yes]** to continue with loading bills; click **[No]** to resume with manual data entry.

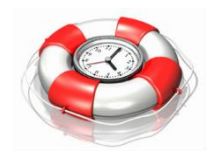

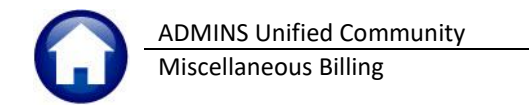

| ANTE [AUC]     | 10785-Prin         | t Current Balance Bills/              | /Invoices By Batch                     |                                                                                                    |                        |
|----------------|--------------------|---------------------------------------|----------------------------------------|----------------------------------------------------------------------------------------------------|------------------------|
|                | Misc E             | Billing F                             | Print Current Balance B                | Bills/Invoices By Batch                                                                                                    |                        |
| Goto           |                    |                                       |                                        |                                                                                                    | Next, the system       |
| Actions        | LineYear           | Lookup Bi                             | ill# Owner                             | Service Address                                                                                                    | will prompt to         |
|                | 1 2021<br>2 2021   | 3 Find Bill 000170-0<br>000172-0      | 00                                     | 10000                                                                                                    | Load                   |
|                | 3 2021             |                                       | Delene Dille (I                        | ing Bullatit                                                                                                    | Pills /Invoisos to     |
| 1 Clear Screen | 5 2021             | [AUC] 10785-Print C                   | urrent Balance Bills/Invo              |                                                                                                    | Bills/ invoices to     |
| 2 Print Bills  | 6 2021<br>7 2021   |                                       |                                        |                                                                                                    | Print.                 |
|                | 8 2021             |                                       |                                        |                                                                                                    |                        |
|                | 2021               | Load Bills                            | s will replace all Bills ente          | ered on Screen to reprint. Continue?                                                                                                    | Select 💿 Special       |
| 3 Load E       | Bills 2021<br>2021 |                                       |                                        |                                                                                                    | Invoices               |
|                | 13 2021            |                                       |                                        |                                                                                                    | invoices.              |
|                | 14 2021<br>15 2021 |                                       |                                        | Yes No                                                                                                    |                        |
|                | 16 2021<br>17 2021 |                                       |                                        |                                                                                                    | Enter the              |
|                | 18 2021            | 000220-0                              | 0                                      | 1.1.1.1.1.1.1.1.1.1.1.1.1.1.1.1.1.1.1.1.                                                                                                    | Required Bill Year     |
|                | 20 2021            | 000221-0                              | 0                                      | 4                                                                                                    | Field                  |
|                | 21 2021<br>22 2021 | 00 III Ta                             | ask 10733: Load Bills/Invoices to Prir | nt 🔒                                                                                                    | ×                      |
|                | 23 2021            | 00                                    | Load Bills/Invoices to P               | rint                                                                                                    |                        |
|                | 25 2021            | 00 Inclu                              | ude Bill Type 🛛 🔘                      | Special Invoices O Curbside O Toters                                                                                                    | Select <b>• Yes</b> or |
|                | 26 2021<br>27 2021 | 00 Req                                | uired: Enter Bill Year 20              | 21 Required: Enter Bill Year 2021                                                                                                    | O No to Exclude        |
|                | 28 2021<br>29 2021 | 00 Opti                               | onal: Enter Program Type               |                                                                                                    | Fully Paid Bills.      |
|                | 30 2021            | 000 Excl                              | lude Fully Paid Bills: 💿               | Yes 🔿 No                                                                                                    |                        |
|                | 31 2021            | po Excl                               | lude Credit Balance Bills: 🌘           | )Yes 🔿 No                                                                                                    | Colort <b>O Ver</b> or |
|                |                    |                                       |                                        |                                                                                                    | Select <b>O fes</b> of |
|                |                    |                                       |                                        |                                                                                                    | • No Exclude           |
|                |                    |                                       | Lo                                     | okup OK Cancel Clear <u>A</u> ll                                                                                                    | Credit Balance         |
|                |                    |                                       |                                        |                                                                                                    | Bills.                 |
| Ready          |                    |                                       |                                        |                                                                                                    |                        |
|                |                    |                                       |                                        |                                                                                                    | Click on [OK]          |
|                |                    | 1785-Drint Current Bala               | ance Bills/Invoices By Ba              | tch                                                                                                    |                        |
|                |                    | Miss Billing                          | Drint Current B                        | telenee Bille/Inveisee By Betch                                                                                                    |                        |
|                | Goto               | Misc binnig                           | Philit Current B                       | alarice bills/moles by batch                                                                                                    | The screen will        |
|                | Actions            |                                       |                                        |                                                                                                    | be populated           |
|                | Actoria            | LineYear Lookup<br>1 2021 3 Find Bill | Bill# Owner 000170-00                  | Service Address                                                                                                    | with all the bills     |
|                |                    | 2 2021                                | 000172-00                              |                                                                                                    | that most the          |
|                | 1 Clear Screen     | 4 2021                                | 000174-00                              | A BACKED AND                                                                                                    |                        |
|                |                    | 5 2021<br>6 2021                      | 000175-00 000176-00                    | Care 2 King N                                                                                                    | selection criteria.    |
|                | 2 Print Bills      | 7 2021                                | 000101-00                              | Del tota a                                                                                                    | Additional bills       |
|                |                    | 9 2021                                | 000143-00                              |                                                                                                    | may be added to        |
|                | 3 Load Bills       | 10 2021<br>11 2021                    | 000211-00 000212-00                    | A DECEMBER OF A DECEMBER OF A | the screen             |
|                |                    | 12 2021                               | 000213-00                              |                                                                                                    |                        |
|                |                    | 14 2021                               | 000216-00                              | Sector Statement of the                                                                                                    |                        |
|                |                    | 15 2021                               | 000217-00                              | 1 M M M M M M M M M M M M M M M M M M M                                                                                                    |                        |

Figure 7 Printing Bills with Outstanding Balances

# 4. REPORTS

The Miscellaneous Billing module provides a report of customers who have elected to receive bills via email rather than a paper bill sent by postal mail. Set up the email address on the **Customer Maintenance Screen**:

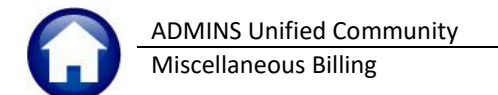

Misc Billing Customer Maintenance [1 Customer]

| AUC]                                                                                                    | 10000-Customer Maintenance                                                                                                    |  |  |  |  |
|----------------------------------------------------------------------------------------------------|----------------------------------------------------------------------------------------------------|--|--|--|--|
|                                                                                                    | Customer Maintenance                                                                                                    |  |  |  |  |
| Goto<br>Actions                                                                                                    | Cust No         Sonice Address           Parcel#         -           Pitmary         Name 2                                                                                                    |  |  |  |  |
| X Add Cust                                                                                                    | Secondary         Location#         2         Street#         2           Location         Street         SE         SRD AVE         Unit#           City         St         Zip 00000-0000         Line 2         Unit#                                                                                                    |  |  |  |  |
| Celete Cost         Current Balance: 52.00         City         BOSTOH         St. Ma. Zip         D02110-0000           ZAdd Invice |                                                                                                    |  |  |  |  |
| L Search                                                                                                    | 1 Customer 2 PRG Invoice (3) 3 Attachment (11) 4 Bit History 5 Trx. History 6 Notes 7 Custom Feids 8 Feid Loos (12) Mailing Address Service Address                                                                                                    |  |  |  |  |
| 9 Reports                                                                                                    | Name 2         Phone 1         (000) '000-0000 Ext (0000 Typ           Name 2         (000) '000-0000 Ext (0000 Typ         [000) '000-0000 Ext (0000 Typ           Line 1         2 SE 3RD RVE         (000) '000-0000 Ext (0000 Typ                                                                                                    |  |  |  |  |
|                                                                                                    | E-mail Bill E-mail Bill E-mail Addr support@admins.com                                                                                                    |  |  |  |  |
|                                                                                                    | Country Decision of the state of the state o |  |  |  |  |

Check the **E-mail Bill ☑** box and enter the email address.

Run the report here:

## 4.1. Customers with Bills/Invoices to be Emailed

Reports ▶ Report Library ▶ [3 Customer Reports] ▶ #10646 Customers with Bills/Invoices to be Emailed

| 📼 [AUC] 10601-Report Library Customer |                                                  |        |        |       |        |    |
|---------------------------------------|--------------------------------------------------|--------|--------|-------|--------|----|
| Goto                                  |                                                  |        |        |       |        |    |
|                                       | Report Name                                      | View   | Report | 1     |        |    |
| Actions                               | 10618-Parcel vs Subscriber Address Mismatch      | Sample | Run    | 1     |        |    |
|                                       | 10616-Customer with no Parcel# assigned          | Sample | Run    | 1     |        |    |
|                                       | 10620-Customer Notes Report                      | Sample | Run    | 1     |        |    |
|                                       | 10640-Customers with Duplicate Service Addresses | Sample | Run    | 1     |        |    |
| Report Categories                     | 10642-Customers with Duplicate Parcel#           | Sample | Run    | 1     |        |    |
| 2 Collection Reports                  | 10666-Customers with Duplicate Names             | Sample | Run    | 1     |        |    |
| 2 Subscription Reports                |                                                  | Sample |        | 1     |        |    |
| 3 Customer Reports                    | 10669-Customer Statement                         | Sample | Run    |       |        |    |
| 4 Program Invoice Reports             | 10646-Customers with Bills/Invo                  | bices  | to:    | be    | Email  | ed |
| 5 Other Reports                       |                                                  |        |        |       |        | _  |
|                                       |                                                  |        |        |       |        |    |
|                                       |                                                  |        |        |       |        |    |
|                                       |                                                  |        |        | MRRPT | LIBCUS |    |

| Task 10646: Customers with Bills/Invoices to be Emailed X          |  |  |
|--------------------------------------------------------------------|--|--|
| Customers with Bills/Invoices to be Emailed                        |  |  |
| Select Status:                                                     |  |  |
| Run as  Preview  Print  PDF  Excel If Printing use Duplex  Yes  No |  |  |
| Lookup OK Cancel Clear All                                         |  |  |

#### Select from

 $\odot$  All,  $\odot$  Only Active, or  $\odot$  Only Inactive customers to be reported on.

The report is available to be **Run as Preview/Print/PDF**<sup>®</sup> format or **Excel**<sup>®</sup>.

| 6    | 🖬 🐤 • 🔅 - • Customers_with_BillstoEmail_10646_THERESA[1].xml - Excel |                                           |                       |                                                 |   |
|------|----------------------------------------------------------------------|-------------------------------------------|-----------------------|-------------------------------------------------|---|
| File | e Home Insert                                                        | Page Layout Formulas Data Review View $Q$ |                       |                                                 |   |
| E11  | * I ×                                                                | fr                                        |                       |                                                 |   |
|      | A                                                                    | В                                         | С                     | D                                               | Е |
| 1    | Cust#                                                                | Owner-Name                                | Service-Address       | Email Address                                   |   |
| 2    | 00000002                                                             | VISTRA ENERGY                             | 6555 SIERRA DR        | theresa@admins.com                              |   |
| 3    | 00000014                                                             | BENTON, JOHN B JR                         | 6649 N BLUE GUM ST    | anthea@admins.com                               |   |
| 4    | 00000015                                                             | CHANAY, JEFFREY A ESQ                     | 4 B BLUE RIDGE BLVD   | paragrama darately darately org                 |   |
| 5    | 00000016                                                             | CHEMEL, JAMES L CPA                       | 8 W CERRITOS AVE #54  | anthea@admins.com                               |   |
| 6    | 00000017                                                             | FELTZ PRINTING SERVICE                    | 639 MAIN ST           | anthea@admins.com                               |   |
| 7    | 00000018                                                             | PRINTING DIMENSIONS                       | 34 CENTER ST          | donalita foliar@cox.nat                         |   |
| 8    | 00000027                                                             | JOHN ADAMS                                | 6649 N BLUE GUM ST    | autograni com                                   |   |
| 9    | 00000028                                                             | GEOFFREY CHANDLER                         | 4 B BLUE RIDGE BLVD   | programming and an and a second programming and |   |
| 10   | 00000029                                                             | JAMES CHEMEL                              | 88 W CERRITOS AVE #54 | angloweners org                                 |   |
| 11   | 00000030                                                             | MARTIN VAN BUREN                          | 639 MAIN ST           | and the Broth and Look                          |   |
| 12   | 00000031                                                             | HARRY S. TRUMAN                           | 33 CENTER ST          | donate faterillo a rat                          |   |
| 13   | 00000040                                                             | CLARK, RICHARD CPA                        | 386 NINTH AVENUE      | support@admins.com                              |   |

# 4.2. Program Invoice Reports

#### Reports Report Library Program Invoice Reports #10691 Programs Due to be Invoiced

This produces a report of overdue programs and programs to be invoiced in the next 14 days. If no programs fit the criteria, a message that "No programs selected" will be displayed. There are two optional filters on this report:

| Field                  | How Used                                                                                                    |
|------------------------|----------------------------------------------------------------------------------------------------|
| Enter Program Type     | Optionally select a single Program type to be included on the report. If no<br>Program Type is specified, all Program Types that meet the "overdue" or "within<br>14 days" date criteria will be included on the report.   |
| Enter Department Group | Optionally select a single Department group to be included on the report. If no Department group is specified, Department groups that meet the "overdue" or "within 14 days" date criteria will be included on the report. |

| Task 10691: Programs due to be Invoiced                                                                 | × |
|----------------------------------------------------------------------------------------------------|---|
| Programs due to be Invoiced<br>List Programs that are over due or to be invoiced in the<br>next 14 days |   |
| Optional: Enter Program Type                                                                            |   |
| Optional: Enter Program Department Group                                                                |   |
| Run as  Preview Print OPDF Excel<br>If Printing use Duplex  Yes No<br>Lookup OK Cancel Clear All        |   |

# 5. Frequently Asked Questions

#### Can I leave the screen without losing my data?

**Yes**–Exit the Special Invoice process without losing any data from the [Add/Edit Special Invoice] screen. It will remain available until either the [Restart step] or the [Posting] step has been run.

#### Once I print my invoices can I go back and make a change?

**Yes**–Return to the [Add/Edit Special Invoice] step and make changes, however, run the [Edit List] before continuing to make sure there are no other errors.

#### Can I reprint an invoice?

Yes-

- 1: If the [Post Invoices] step has not been run, return to the [Print Invoices] step.
- 2: If the [Post Invoices] step has been run, it depends on when the invoice was generated.
  - a. If the invoice is recent, go to the Customer screen, and print the invoice from the attachments tab.
  - b. If it was a while ago go to Collections Bill Payment screen and do a bill reprint (just in case any payments have been received, or adjustments).

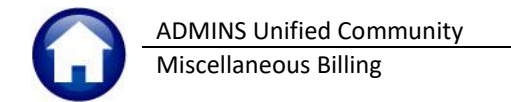

| ≖ IAUG 10000-Customer Maintenance |      |                                          |                                                                                                    |                                      |                       |  |
|-----------------------------------|------|------------------------------------------|----------------------------------------------------------------------------------------------------|--------------------------------------|-----------------------|--|
| Customer Maintenance              |      |                                          |                                                                                                    |                                      |                       |  |
|                                   | 1 Cu | stomer 2 PRG Invoice (1) 3 Attachment (2 | ) 4 Bill History 5 Trx History                                                                                 | 6 Notes 7 Custom Fields 8 Field Logs | (13)                  |  |
|                                   | Seq# | Description                              | Filename                                                                                                    | Buttons                              |                       |  |
| I Add Attach                      | 1    | Original SCHOOL Special Invoice Print    | MBSI_2021SCHOOL00013900,PDF                                                                                    |                                      |                       |  |
|                                   | 2    | Original SCHOOL Special Invoice Print    | MBSI_2021SCHOOL00013900,PDF                                                                                    | V View Z Email                       |                       |  |
|                                   |      |                                          |                                                                                                    |                                      |                       |  |
|                                   |      |                                          |                                                                                                    |                                      |                       |  |
| man marden                        |      | and the second and the second            | and a second second second second second second second second second second second second second second second | ل مان مامنی مندس ، استان بر          | and the second second |  |

To reprint multiple invoices, see section 3.

#### Can I email an invoice again?

Yes-

- 1: If the [Post Invoices] step has not been run, return to the [Email Invoices] step.
- 2: If the [Post Invoices] step has been run, it depends on when the invoice was generated.
  - a. For a recent invoice, go to the Customer screen, and email the invoice from the attachments tab.
  - b. If it was a while ago go to Collections Bill Payment screen and do a bill reprint (just in case any payments have been received, or adjustments).

| 📼 💷 10000-Customer Maintenance |                                                                                                    |                                                                                                    |                                                                                                    |  |  |  |
|--------------------------------|----------------------------------------------------------------------------------------------------|----------------------------------------------------------------------------------------------------|----------------------------------------------------------------------------------------------------|--|--|--|
| Customer Maintenance           |                                                                                                    |                                                                                                    |                                                                                                    |  |  |  |
|                                | 1 Customer 2 PRG Invoice (1) 3 Attachment (2) 4 Bill History 5 Trx History 6 Notes 7 Custom Fields 8 Field Logs (13) |                                                                                                    |                                                                                                    |  |  |  |
| Todd Attack                    | Seq# Description                                                                                                    | Filename                                                                                                    | Buttons                                                                                                    |  |  |  |
| T Add Attach                   | 1 Original SCHOOL Special Invoice Print                                                                              | MBSI_2021SCH00L00013900,PDF                                                                                     |                                                                                                    |  |  |  |
|                                | 2 Original SCHOOL Special Invoice Print                                                                              | MBSI_2021SCH00L00013900,PDF                                                                                     | V View Z Email                                                                                                    |  |  |  |
|                                |                                                                                                    |                                                                                                    |                                                                                                    |  |  |  |
|                                |                                                                                                    |                                                                                                    |                                                                                                    |  |  |  |
| man manan                      | والمسادح والمحسور والمستحي والمتصاغي                                                                                 | alasense and see a second a second second second second second second second second second second second second | and the second second sec |  |  |  |

#### How do I change an invoice from Printed to Emailed?

- 1. Go to Maintenance ▶ Customer Maintenance, click the Email Bill ☑, and add an email address.
- 2. If the Register has already been run, run it again
- 3. When the [Email Step] becomes available, select that single invoice to email

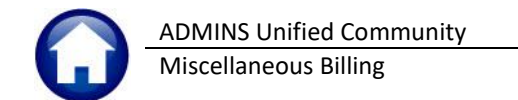

# 6. Appendix – Form Sample

| ADMINS                                                                                                    | TOWN OF ADMINS<br>ADMINS School Department<br>215 Lewis Wharf<br>schoollunch@admins.com                                                        |             | INVO<br>INVOICE<br>DUE & PAYA<br>AMOUNT                                                              | Page 1 of 1           DICE #:         000202           DATE:         23-Feb-2021           BLE UPON RECEIPT         TOUE:           \$45.00         \$45.00 |
|----------------------------------------------------------------------------------------------------|----------------------------------------------------------------------------------------------------|-------------|----------------------------------------------------------------------------------------------------|----------------------------------------------------------------------------------------------------|
| 2 Town of<br>This is the invoice for luncher<br>links to menus and fees for t                                                                                                | of ADMINS School Nutrition<br>es for the month of Februrary, 2021. Please visit a<br>he school year.                                           | Prog.       | <b>ram</b><br>om/nutrition for                                                                       | r                                                                                                    |
| Description of Services Rendered                                                                                                    |                                                                                                    | Qty         | Rate                                                                                                 | Amount Billed                                                                                                    |
| School Lunch per day - Emily                                                                                                    |                                                                                                    | 5           |                                                                                                    | \$15.00                                                                                                    |
| School lunch per day - Joshua                                                                                                    |                                                                                                    | 5           |                                                                                                    | \$16.25                                                                                                    |
| School lunch per day full price - Allie                                                                                                    | 3                                                                                                    | 5           |                                                                                                    | \$13.75                                                                                                    |
| 4 take home lunches are availa<br>To arrange for a lunch pack,<br>click on the "Vacation Lunch                                                                               | ble to any student on request.<br>go to admins.com/nutrition and<br>les" link.                                                                 | a france    |                                                                                                    | ور معرفی محرف میں بر مع                                                                                                    |
| Ivoice #:     000202       Justomer #:     00000008       Description :     School Nutrition Programs       service Address:     22 GATEWAY RD       umount Due:     \$45.00 | For Service Questions Contact:<br>ADMINS School Department<br>6:30AM - 3:30PM<br>6<br>6<br>6<br>6<br>6<br>6<br>6<br>6<br>6<br>6<br>6<br>6<br>6 | A<br>N<br>F | For Payment<br>asst Treasurer/<br>MON 8:30-7:00<br>RI 8:30 - 1:00<br>Se 617.494.510<br>⊠ collector@c | t Questions Contact:<br>(Collector<br>TU-TH 8:30-4:30<br>8<br>00 x2116<br>admins.com                                                                        |
| DETACH AND RETURN WITH YC<br>Venmo: #ADMINSLUNCH Paypal: @Al<br>If naving by check, please remit to: Town of                                                                 | DUR PAYMENT                                                                                                    | M           | ail Payments &                                                                                       | REMIT COPY<br>& Make Payable to:                                                                                                    |
| 219 Lewis Wharf, Boston, MA 02110<br>Payments may be made by check at the main                                                                                               | office.                                                                                                    | 7           | TOWN O<br>219 Let<br>BOSTON, M                                                                       | DF ADMINS<br>wis Wharf<br>MA 02110-0000                                                                                                    |
| Jude Jones Jr<br>for: student lunches<br>22 GATEWAY RD<br>CAMBRIDGE, MA 02141-                                                                                               | 0000                                                                                                    | DU          | INVOIO<br>INVOICE D<br>E & PAYABLE<br>AMOUNT I                                                       | CE #: 000202<br>ATE: 23-Feb-2021<br>E UPON RECEIPT<br>DUE: \$45.00                                                                                          |
| ADMINS SCHLUNCH-MBSI - 11-Mar-2021 - 2:01:52                                                                                                    | РМ                                                                                                    |             |                                                                                                    |                                                                                                    |

See the corresponding numbers on the following page; the colors below map to the colors above and on the following pages.

| Hardcoded on form | Forms Text and   | Bill Form Setup  | Bill Form Setup      | Add/Edit Special |  |  |
|-------------------|------------------|------------------|----------------------|------------------|--|--|
|                   | Parameters Table | Invoice Text Tab | Invoice Location tab | Invoices         |  |  |

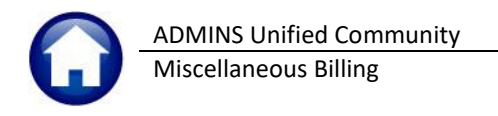

| Bill Form Setup                                                                                                    | Bill Form Setup                                                                                                    |
|----------------------------------------------------------------------------------------------------|----------------------------------------------------------------------------------------------------|
| Form Code         SCHLUNCH         Standard School Lunch & Breakfast Billin           Associated Form         MESPCINV         Misc Billing Special Invoices           Seal Location         1         Formsrptiadmins.png           Invoice Title         2         Town of ADMINS School Nutrition Program                                                                                                    | Form Code CHLUNCH Standard School Lunch & Breakfast Billin<br>Associated Form MBSPCINV Misc Billing Special Invoices<br>Seal Location Formsrpt:admins.png<br>Invoice Title Town of ADMINS School Nutrition Program                                                                                                    |
| 8 Invoice Text       9 Invoice Locations         Invoice Body       This is the invoice for lunches for the month of Februrary, 2021.         3       Februrary, 2021.         Please visit admins.com/nutrition for links to menus and fees for the school year.         Any Line with a * is customizable for each individual Invoice         Note: School vacation week is February 15-19, Nutritious take home lunches are available to any student on request.         10 arrange for a lunch pack, go to admins.com/nutrition and click on the "Vacation Lunches" link.         Invoice Footer       Nermo: #RDMINSLUNCH         2       If paying by check, please remit to: Town of ADMINS 219 Lewis Wharf, Boston, MA 02110 | 8 hvoice Text       9 hvoice Locations         Collector       For Blector Name and Office Details go to Collector -> Tables -> Form Text and Paramete<br>Online Payments Web Address admins, com/pay         Make Payable To       Name         Name       TOLNI OF ADMINS         Addresss       219 Lewis Wharf         City, State ZipCode       BOSTON         Vame       Address         Address       215 Lewis Wharf         G |

Figure 9 Two tabs on the Misc Billing > Tables > Bill Form Setup Table

| Edit [AUC] 10520-Add / Edit                                                                                                    | Special Invoices                                                                                                    |                                                                                                    |                                                                                       |                                                  |   |
|----------------------------------------------------------------------------------------------------|----------------------------------------------------------------------------------------------------|----------------------------------------------------------------------------------------------------|---------------------------------------------------------------------------------------|--------------------------------------------------|---|
|                                                                                                    | Add / Edit Special Invoices Bill Form SCHLUN                                                                                                    | ICH Star                                                                                             | idard Scho                                                                            | ol Lunch & Br                                    |   |
| Invoice# Bill Date I<br>DO0202-00 23-Feb-2021<br>Invoice To Customer 00000008<br>Jude Jones Jr<br>for: student lunches<br>22 GATEWAY RD<br>CAMBRIDGE | ue Date       Program       Year         LUNCH       2021       Note: School vacation week is         To arrange for a lunch pack,       Click on the "Vacation Lunches         Click on the "Vacation Lunches       Remit Message         Venmo: #ADMINSLUNCH       Pay         If paying by check, please register       219 Lewis Wharf, Boston, MA O         Payments may be made by check       Payments may be made by check | s February<br>ple to any<br>go to adm<br>ss" link.<br>gpal: @ADM<br>mit to: T<br>)2110<br>k at the m | 15-19. No<br>student<br>ins.com/n<br>4<br>AINSLUNCH<br>fown of AD<br>5<br>aain office | utritious<br>on request.<br>utrition and<br>MINS |   |
| Line Invoice Date Service Type                                                                                                    | Description                                                                                                    | Hours/Qty                                                                                            | Rate                                                                                  | Amount                                           | ~ |
| 1 ELEMENTARY                                                                                                    | School Lunch per day - Emily                                                                                                    | 5,00                                                                                                 |                                                                                       | 15.00                                            |   |
| 2 HIGHSCHL                                                                                                    | School lunch per day - Joshua                                                                                                    | 5,00                                                                                                 |                                                                                       | 16,25                                            |   |
| 3 PRIMARY                                                                                                    | School lunch per day full price - Allie                                                                                                    | 5,00                                                                                                 |                                                                                       | 13.75                                            |   |
|                                                                                                    |                                                                                                    |                                                                                                    |                                                                                       |                                                  |   |
|                                                                                                    | Total Amount to                                                                                                    | Invoice                                                                                              |                                                                                       | 45.00                                            | ) |
|                                                                                                    |                                                                                                    |                                                                                                    |                                                                                       |                                                  |   |

Figure 10 Add/Edit Special Invoices Screen

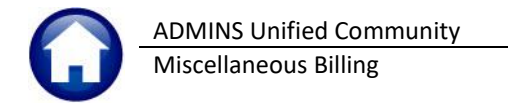

EXECTION STATES AND ADDRESS [2017] [AUC] 4980-Forms Text and Parameters

|             | Forms Text and                                     | Parameters                          |
|-------------|----------------------------------------------------|-------------------------------------|
| Goto        |                                                    |                                     |
| Actions     | Bill Year 2021                                     | * = Required                        |
|             | 1 General 2 Real Estate 3 Personal Property        | 4 Motor Excise 5 Revenue Collection |
|             |                                                    |                                     |
| 6 Edit List | Collector of Taxes* Wendy Tarantola                | Phone# 617,494,5100 ×2116           |
|             | Collector lite Asst Treasurer/Collector            | Fax#  617,494,5100 x2116            |
|             |                                                    | Misc Bill Phone# 617,494,5100 ×2116 |
|             | Accountant/Auditor LuAnn Moore                     | Phone# 617.494.5100 ×2116           |
|             | Title Chief Financial Officer                      | Fax# 617.494.5100 ×2116             |
|             | Email Address (Luannéadmins.com                    |                                     |
|             | Treasurer Anthea Dimond                            | Phone# 617.494.5100 ×2116           |
|             | Title Asst Treasurer/Collector                     | Fax#  617.494.5100 ×2116            |
|             | Email Address janthea@admins.com                   |                                     |
|             | Assessor Theresa Campbell                          | Phone# 617,494,5100 x2116           |
|             | Assessor Title Town Assesson                       | Fax#  617.494.5100 ×2116            |
|             | Email Address  theresa@admins.com                  |                                     |
|             | Office Hours Line 1* MON 8:30-7:00 TU-TH 8:30-4:30 | Office Hours Line 2 FRI 8:30 - 1:00 |
|             | Website URL admins.com                             |                                     |
|             |                                                    | Status: Code Active                 |

Figure 11 General Tab of the Collections > Forms Text and Parameters Table

|             |               | ype                     |                 |       |                 |            |               |           |             |            |          |                |
|-------------|---------------|-------------------------|-----------------|-------|-----------------|------------|---------------|-----------|-------------|------------|----------|----------------|
|             |               | _                       | Se              | ervic | е Туре          |            |               |           |             |            |          |                |
| Goto        | Year Type Pro | gram                    |                 | _     | -               |            |               |           |             |            |          |                |
| Actions     | 2022 95 BRE   | AKFAST School breakfas  | t nutrition pro | ogram | $ \rightarrow $ |            |               |           |             |            |          |                |
|             | 1 Service     | 2 Bill Rates            | 3 Accounting    |       | 4 Notes         |            | 5 Group       | s         |             |            |          | 0 Add/Chq Form |
| 6 Add New   | ĺ             |                         |                 |       |                 |            |               | E         | Bill Type 9 | 0/91 Only  |          |                |
| 7 Delete    |               |                         | SI              | hort  |                 | Include In | Include In Al | low Multi | Enroll      | Include In | Recurrin | ig Use         |
| 7 001010    | Service Type  | Description             | D               | esc   | Day#            | Refunds    | Spec Inv S    | Services  | Required    | Daily Bal  | Bill?    | Bill Form      |
| 8 Edit List | ALLFULL F     | ull price breakfast     | [FP]            | BKFS  |                 | þ          | Ø             |           |             |            |          | SCHLUNCH ,     |
|             | ALLGRADES R   | Reduced Price Breakfast | RPI             | BKFS  |                 |            | 2             |           |             |            |          | SCHLUNCH       |
|             |               |                         |                 |       |                 |            |               |           |             |            |          |                |

Figure 12 Service Type Table for Default Descriptions